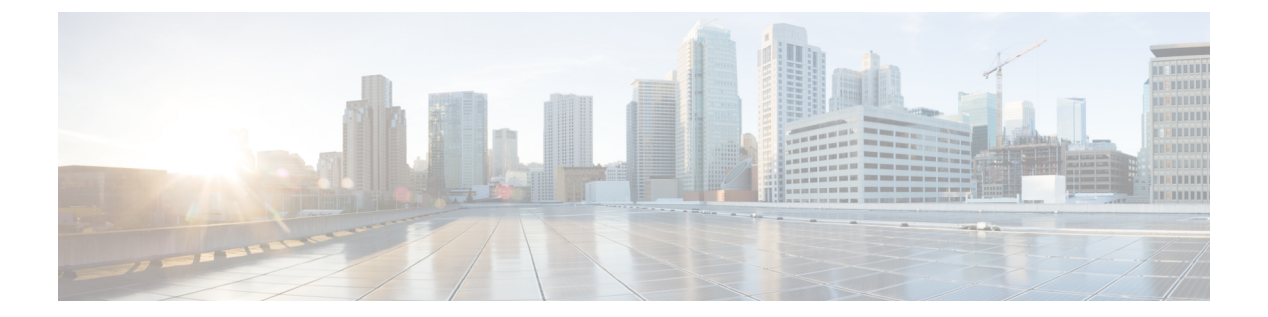

# PIM の設定

- 機能情報の確認, 1 ページ
- PIM の前提条件, 2 ページ
- PIM に関する制約事項, 2 ページ
- PIM に関する情報, 6 ページ
- PIM の設定方法, 25 ページ
- PIM の動作の確認, 62 ページ
- PIM のモニタリングとトラブルシューティング, 71 ページ
- PIM の設定例, 74 ページ
- その他の参考資料, 78 ページ
- PIM の機能履歴と情報, 80 ページ

# 機能情報の確認

ご使用のソフトウェアリリースでは、このモジュールで説明されるすべての機能がサポートされているとは限りません。最新の機能情報および警告については、Bug Search Tool およびご使用のプラットフォームおよびソフトウェアリリースのリリースノートを参照してください。このモジュールで説明される機能に関する情報、および各機能がサポートされるリリースの一覧については、機能情報の表を参照してください。

プラットフォームのサポートおよびシスコソフトウェアイメージのサポートに関する情報を検索 するには、Cisco Feature Navigator を使用します。Cisco Feature Navigator にアクセスするには、 www.cisco.com/go/cfn に移動します。Cisco.com のアカウントは必要ありません。

# **PIM**の前提条件

- PIM 設定プロセスを開始する前に、使用する PIM モードを決定します。この決定は、ネット ワーク上でサポートするアプリケーションに基づきます。次の注意事項に従ってください。
  - 。一般に、本質的に1対多または多対多アプリケーションではPIM-SMを正常に使用できます。
  - 1対多アプリケーションで最適なパフォーマンスを得るには、SSMが適しています。た
     だし、IGMPバージョン3サポートが必要です。
- PIM スタブ ルーティングを設定する前に、次の条件を満たしていることを確認します。
  - スタブ ルータと中央のルータの両方に IP マルチキャスト ルーティングが設定されている必要があります。さらに、スタブ ルータのアップリンク インターフェイスに PIM モード (デンスモード、スパースモード、またはスパース-デンスモード)が設定されている必要があります。
  - 。また、デバイスに Enhanced Interior Gateway Routing Protocol (EIGRP) スタブ ルーティ ングか Open Shortest Path First (OSPF) スタブ ルーティングのいずれかが設定されてい る必要があります。
  - PIMスタブルータは、ディストリビューションルータ間の伝送トラフィックのルーティングは行いません。ユニキャスト(EIGRP)スタブルーティングではこの動作が強制されます。PIMスタブルータの動作を支援するためにユニキャストスタブルーティングを設定する必要があります。

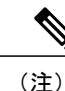

E) EIGRP または OSPF の設定については、『Catalyst 3850 Routing Configuration Guide, Release 3SE』を参照してください。

# PIMに関する制約事項

次に、PIM を設定する際の制約事項を示します。

- PIM は、LAN Base フィーチャ セットを実行している場合はサポートされません。
- •双方向 PIM はサポートされていません。

## PIMv1 および PIMv2 の相互運用性

デバイス上でのマルチキャストルーティングの設定ミスを回避するには、ここに記載する情報を 確認してください。 シスコの PIMv2 実装を使用すると、バージョン1とバージョン2間での相互運用性および変換が 可能となります。ただし、若干の問題が発生する場合もあります。

PIMv2 に差分的にアップグレードできます。PIM バージョン1および2を、1つのネットワーク 内の異なるルータおよびマルチレイヤデバイスに設定できます。内部的には、共有メディアネッ トワーク上のすべてのルータおよびマルチレイヤデバイスで同じ PIM バージョンを実行する必要 があります。したがって、PIMv2 デバイスが PIMv1 デバイスを検出した場合は、バージョン1 デ バイスがシャットダウンするかアップグレードされるまで、バージョン2 デバイスはバージョン 1 にダウングレードされます。

PIMv2 は BSR を使用して各グループプレフィックスの RP 設定情報を検出し、PIM ドメイン内の すべてのルータおよびマルチレイヤデバイスにアナウンスします。自動 RP 機能を組み合わせる ことにより、PIMv2 BSR と同じ作業を PIMv1 で実行できます。ただし、自動 RP は PIMv1 から独 立している、スタンドアロンのシスコ独自のプロトコルで、PIMv2 は IETF 標準の追跡プロトコル です。

(注)

したがって、PIMv2の使用を推奨します。BSR 機能は、Cisco ルータおよびマルチレイヤデバ イス上の Auto-RP と相互運用します。

PIMv2 デバイスを PIMv1 デバイスと相互運用させる場合は、自動 RP を事前に導入しておく必要 があります。自動 RP マッピング エージェントでもある PIMv2 BSR は、自動 RP で選択された RP を自動的にアドバタイズします。つまり、自動 RP によって、グループ内のルータまたはマルチ レイヤデバイスごとに1つの RP が設定されます。ドメイン内のルータおよびデバイスの中には、 複数の RP を選択するために PIMv2 ハッシュ機能を使用しないものもあります。

PIMv1とPIMv2が混在する領域内のDMグループは、特殊な設定を行わなくても自動的に相互運用します。

PIMv1 の自動 RP 機能は PIMv2 RP 機能と相互運用するため、PIMv1 と PIMv2 が混在する領域内 に SM グループを設定できます。すべての PIMv2 デバイスで PIMv1 を使用できますが、RP を PIMv2 にアップグレードすることを推奨します。PIMv2 への移行を簡単に行うには、以下を推奨 します。

- 領域全体で Auto-RP を使用します。
- ・領域全体でスパース デンスモードを設定します。

自動 RP がまだ PIMv1 領域に設定されていない場合は、自動 RP を設定してください。

#### 関連トピック

PIM のバージョン, (9ページ)

## PIM スタブルーティングの設定に関する制約事項

• IP Services イメージには完全なマルチキャスト ルーティングが含まれています。

- 直接接続されたマルチキャスト(IGMP)レシーバおよび送信元だけが、レイヤ2アクセス ドメインで許可されます。アクセスドメインでは、PIMプロトコルはサポートされません。
- PIM スタブ ルーティングを使用するネットワークでは、ユーザに対する IP トラフィックの 唯一の許容ルートは、PIM スタブ ルーティングを設定しているデバイス経由です。
- ・冗長 PIM スタブ ルータ トポロジーはサポートされません。PIM スタブ機能では、非冗長ア クセス ルータ トポロジーだけがサポートされます。
- IP Base および IP Services の機能セットを実行している場合は、PIM スタブ ルーティングが サポートされます。

#### 関連トピック

PIM スタブ ルーティングのイネーブル化(CLI), (25 ページ) PIM スタブ ルーティング, (10 ページ)

## Auto-RP および BSR の設定に関する制約事項

Auto-RP および BSR を設定する場合は、ネットワーク設定と次の制約事項を考慮してください。

#### Auto-RP の制約事項

- 次に、Auto-RPの設定に関する制約事項を示します(ネットワーク設定で使用する場合)。
  - Auto-RP は、LAN Base フィーチャ セットを実行している場合はサポートされません。
  - PIM をスパースモードまたはデンスモードに設定し、Auto-RPを設定しない場合は、RPを 手動で設定する必要があります。
  - ルーテッドインターフェイスがSMに設定されていると、すべてのデバイスが自動RPグループの手動RPアドレスによって設定されている場合も、自動RPを使用できます。
  - ルーテッドインターフェイスが SM で設定され、ip pim autorp listener グローバル コンフィ ギュレーション コマンドを入力する場合、すべてのデバイスが Auto-RP グループの手動 RP アドレスを使用して設定されていなくても、Auto-RP は引き続き使用できます。

#### BSR 設定の制約事項

次に、BSR の設定に関する制約事項を示します(ネットワーク設定で使用する場合)。

- ・ 候補 BSR を自動 RP 用の RP マッピング エージェントとして設定します。
- グループ プレフィックスが自動 RP によってアドバタイズされた場合は、異なる RP セット によって処理されたこれらのグループプレフィックスのサブ範囲が、PIMv2 BSR メカニズム によってアドバタイズされないようにする必要があります。PIMv1 および PIMv2 ドメインが 混在する環境では、バックアップ RP で同じグループ プレフィックスが処理されるように設 定します。このようにすると、RPマッピングデータベースの最長一致検索によって、PIMv2 DR はこれらの PIMv1 DR から異なる RP を選択できなくなります。

#### Auto-RP および BSR の注意事項と制限事項

次に、Auto-RP および BSR の設定に関する制約事項を示します(ネットワーク設定で使用する場合)。

- ・使用しているネットワークがすべて Cisco ルータおよびマルチレイヤ デバイスである場合 は、Auto-RP または BSR のいずれかを使用できます。
- ネットワークに他社製のルータがある場合は、BSRを使用する必要があります。
- Cisco PIMv1 および PIMv2 ルータとマルチレイヤデバイス、および他社製のルータがある場合は、自動 RP と BSR の両方を使用する必要があります。ネットワークに他のベンダー製のルータが含まれる場合には、シスコの PIMv2 デバイス上に自動 RP マッピング エージェントと BSR を設定します。BSR と他社製の PIMv2 デバイス間のパス上に、PIMv1 デバイスが配置されていないことを確認してください。

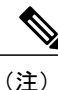

PIMv2は2つの方法で使用できます。1つはバージョン2をネットワーク内で 排他的に使用する方法、もう1つはPIMバージョンの混在環境を採用してバー ジョン2に移行する方法です。

- ブートストラップメッセージはホップ単位で送信されるため、PIMv1デバイスの場合、これ らのメッセージはネットワーク内の一部のルータおよびマルチレイヤデバイスに到達しません。このため、ネットワーク内に PIMv1 デバイスがあり、Cisco ルータおよびマルチレイヤ デバイスだけが存在する場合は、Auto-RP を使用してください。
- ネットワーク内に他社製のルータが存在する場合は、Cisco PIMv2 ルータまたはマルチレイ ヤデバイスに Auto-RP マッピング エージェントおよび BSR を設定します。BSR と他社製の PIMv2 ルータ間のパス上に、PIMv1 デバイスが配置されていないことを確認してください。
- シスコ PIMv1 ルータおよびマルチレイヤデバイスと他社製の PIMv2 ルータを相互運用させる場合は、Auto-RP と BSR の両方が必要です。シスコ PIMv2 デバイスを、自動 RP マッピング エージェントと BSR の両方に設定してください。

#### 関連トピック

新規インターネットワークでの Auto-RP の設定(CLI), (31ページ) Auto-RP, (12ページ) 候補 BSR の設定(CLI), (48ページ) PIMv2 ブートストラップ ルータ, (16ページ)

## Auto-RP 拡張の制約事項

Auto-RP とブートストラップ ルータ (BSP) の同時配備はサポートされていません。

#### 関連トピック

新規インターネットワークでの Auto-RP の設定(CLI), (31ページ)

Auto-RP,  $(12 \sim )$ 

# **PIM**に関する情報

## Protocol Independent Multicast の概要

PIM (Protocol Independent Multicast) プロトコルは、受信側が開始したメンバーシップの現在のIP マルチキャスト サービス モードを維持します。PIM は、特定のユニキャスト ルーティング プロ トコルに依存しません。つまり、IP ルーティングプロトコルに依存せず、ユニキャストルーティ ング テーブルへの入力に使用されるユニキャスト ルーティング プロトコル (Enhanced Interior Gateway Routing Protocol (EIGRP)、Open Shortest Path First (OSPF)、Border Gateway Protocol (BGP)、およびスタティック ルート)のいずれも利用できます。PIM は、ユニキャスト ルー ティング情報を使用してマルチキャスト転送機能を実行します。

PIM はマルチキャストルーティングテーブルと呼ばれていますが、実際には完全に独立したマル チキャストルーティングテーブルを作成する代わりに、ユニキャストルーティングテーブルを 使用してリバースパスフォワーディング(RPF)チェック機能を実行します。他のルーティング プロトコルとは異なり、PIM はルータ間のルーティングアップデートを送受信しません。

PIMは、RFC 4601の Protocol Independent Multicast - Sparse Mode (PIM-SM) で定義されています。

PIM は、デンス モードまたはスパース モードで動作します。ルータは、スパース グループとデ ンス グループの両方を同時に処理できます(スパース - デンス モード)。これらのモードは、 ルータによるマルチキャストルーティングテーブルの書き込み方法と、ルータが直接接続された LAN から受信したマルチキャスト パケットの転送方法を決定します。

PIM 転送(インターフェイス)モードについては、次の項を参照してください。

## PIM デンス モード (PIM-DM)

PIM デンス モード (PIM-DM) は、プッシュ モデルを使用してマルチキャスト トラフィックを ネットワークの隅々にまでフラッディングします。このプッシュ モデルは、データを要求するレ シーバを使用せずにデータをレシーバに配信するための方式です。この方式は、ネットワークの あらゆるサブネットにアクティブなレシーバが存在する特定の配置には効率的です。

デンスモードでは、ルータは、他のすべてのルータが特定のグループのマルチキャストパケット の転送を求めていると想定します。あるルータがマルチキャストパケットを受信した場合、直接 接続されたメンバまたはPIMネイバーが存在しないときは、ソースにプルーニングメッセージが 返送されます。後続のマルチキャストパケットは、このプルーニング済みのブランチのこのルー タにはフラッディングされません。PIMは、ソースベースのマルチキャスト配信ツリーを構築し ます。

**PIM-DM** は最初に、ネットワーク全体にマルチキャスト トラフィックをフラッディングします。 ダウンストリームネイバーを持たないルータは、不要なトラフィックをプルーニングします。こ のプロセスは3分ごとに繰り返されます。 ルータは、フラッディングとプルーニングのメカニズムを介してデータストリームを受信するこ とでステート情報を累積します。これらのデータストリームには送信元およびグループの情報が 含まれているため、ダウンストリームルータがマルチキャスト転送テーブルを構築できます。 PIM-DM ではソース ツリー、つまり(S,G) エントリしかサポートしていないため、共有配信ツ リーの構築に使用できません。

(注)

デンス モードはほとんど使用されておらず、また、その使用もお勧めしません。このため、 関連モジュールの設定作業では指定しません。

## PIM スパース モード (PIM-SM)

PIM スパースモード(PIM-SM)は、プルモデルを使用してマルチキャストトラフィックを配信 します。明示的にデータを要求したアクティブなレシーバを含むネットワーク セグメントだけが トラフィックを受信します。

デンスモードのインターフェイスと異なり、スパースモードのインターフェイスは、ダウンスト リームのルータから定期的に加入メッセージを受信する場合またはインターフェイスに直接接続 のメンバがある場合のみマルチキャスト ルーティング テーブルに追加されます。LAN から転送 する場合、グループが認識している RP があれば、SM 動作が行われます。その場合、パケットは カプセル化され、そのRPに送信されます。認識しているRPがなければ、パケットはDM方式で フラッディングされます。特定のソースからのマルチキャスト トラフィックが十分である場合、 レシーバのファーストホップ ルータは、ソースベースのマルチキャスト配信ツリーを構築する ために加入メッセージをソースに向けて送信できます。

PIM-SM は、共有ツリー上のデータパケットを転送することによって、アクティブな送信元に関 する情報を配布します。PIM-SM は少なくとも最初は共有ツリーを使用するので、ランデブー ポ イント(RP)を使用する必要があります。RPは管理上メットワークで設定されている必要があり ます。詳細については、ランデブーポイント、(11ページ)を参照してください。

スパース モードでは、ルータは、トラフィックに対する明示的な要求がない限り、他のルータは グループのマルチキャストパケットを転送しないと見なします。ホストがマルチキャストグルー プに加入すると、直接接続されたルータは RP に PIM 加入メッセージを送信します。RP はマルチ キャスト グループを追跡します。マルチキャスト パケットを送信するホストは、そのホストの ファーストホップルータによって RPに登録されます。その後、RPは、ソースに加入メッセージ を送信します。この時点で、パケットが共有配信ツリー上で転送されます。特定のソースからの マルチキャスト トラフィックが十分である場合、ホストのファースト ホップ ルータは、ソース ベースのマルチキャスト配信ツリーを構築するために加入メッセージをソースに向けて送信でき ます。

送信元が RP に登録され、データは共有ツリーを下ってレシーバに転送されます。 エッジ ルータ は、RP を介してソースから共有ツリーでデータパケットを受信するときに、そのソースについ て学習します。次に、エッジルータは、そのソースに向けて PIM (S, G)加入メッセージを送信し ます。リバース パスに沿った各ルータは、RP アドレスのユニキャスト ルーティング メトリック をソースアドレスのメトリックと比較します。送信元アドレスのメトリックの方が良い場合は、 ソースに向けて PIM (S,G) 加入メッセージを転送します。RP のメトリックと同じ、または RP

のメトリックの方が良い場合は、RPと同じ方向に PIM (S, G)加入メッセージが送信されます。この場合、共有ツリーとソース ツリーは一致すると見なされます。

共有ツリーがソースとレシーバの間の最適なパスでない場合、ルータは動的にソースツリーを作成し、共有ツリーの下方向へのトラフィックフローを停止します。この動作は、ソフトウェアのデフォルトの動作です。ネットワーク管理者は、ip pim spt-threshold infinity コマンドを使用して、トラフィックを強制的に共有ツリー上で保持することができます。

PIM-SMは、WANリンク付きのネットワークを含む、任意のサイズのネットワークに合わせて拡 大または縮小します。明示的な加入メカニズムによって、不要なトラフィックが WAN リンクで フラッディングするのを防ぎます。

## Multicast Source Discovery Protocol (MSDP)

Multicast Source Discovery Protocol (MSDP) は、PIM SM を使用する場合のドメイン間送信元検出 に使用されます。各 PIM 管理ドメインには独自の RP があります。あるドメイン内の RP が他の ドメイン内の RP に新しい送信元を信号で伝えるために、MSDP が使用されます。

MSDP が設定されている状態で、あるドメイン内の RP が新しい送信元の PIM 登録メッセージを 受信すると、その RP は、新しい Source-Active (SA) メッセージを他のドメイン内のすべての MSDP ピアに送信します。それぞれの中間 MSDP ピアは、この SA メッセージを発信側の RP から 離してフラッディングします。MSDP ピアは、この SA メッセージを自身の MSDP sa-cache にイン ストールします。他のドメイン内の RP が SA メッセージに記述されているグループへの加入要求 を持っている場合(空でない発信インターフェイス リストで (\*,G) エントリが存在することで示 される)、そのグループはドメインの対象となり、RP から送信元方向に (S,G) Join メッセージが 送信されます。

## スパース-デンス モード

インターフェイス上でスパースモードまたはデンスモードを設定すると、そのインターフェイス 全体にスパース性またはデンス性が適用されます。ただし、環境によっては、単一リージョン内 の一部のグループについてはPIMをスパースモードで実行し、残りのグループについてはデンス モードで実行しなければならない場合があります。

デンスモードだけ、またはスパースモードだけをイネーブルにする代わりに、スパース-デンス モードをイネーブルにできます。この場合、グループがデンスモードであればインターフェイス はデンスモードとして処理され、グループがスパースモードであればインターフェイスはスパー スモードとして処理されます。インターフェイスがスパース-デンスモードである場合にグルー プをスパースグループとして処理するには、RPが必要です。

スパース-デンスモードを設定すると、ルータがメンバになっているグループにスパース性または デンス性の概念が適用されます。

スパース-デンスモードのもう1つの利点は、Auto-RP 情報をデンスモードで配信しながら、ユー ザ グループのマルチキャスト グループをスパース モード方式で使用できることです。したがっ て、リーフ ルータ上にデフォルト RP を設定する必要はありません。 インターフェイスがデンスモードで処理される場合、次のいずれかの条件が満たされると、その インターフェイスはマルチキャストルーティングテーブルの発信インターフェイスリストに追 加されます。

・インターフェイス上にメンバまたは DVMRP ネイバーが存在する。

• PIM ネイバーが存在し、グループがプルーニングされていない。

インターフェイスがスパースモードで処理される場合、次のいずれかの条件が満たされると、そのインターフェイスはマルチキャストルーティングテーブルの発信インターフェイスリストに 追加されます。

- •インターフェイス上にメンバまたは DVMRP ネイバーが存在する。
- ・インターフェイス上の PIM ネイバーが明示的な加入メッセージを受信した。

## PIMのバージョン

PIMv2は、PIMv1と比べて次の点が改善されています。

- マルチキャストグループごとに、複数のバックアップランデブーポイント(RP)を持つア クティブなRPが1つ存在します。この単一のRPで、PIMv1内の同じグループにアクティブ なRPが複数ある場合と同様の処理を行います。
- ・ブートストラップルータ(BSP)は耐障害性のある、自動化された RP ディスカバリメカニズム、および配信機能を提供します。これらの機能により、ルータおよびマルチレイヤデバイスはグループ/RP マッピングを動的に取得できます。
- スパースモード (SM) およびデンスモード (DM) は、インターフェイスではなく、グループに関するプロパティです。

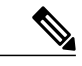

- (注) SM または DM のいずれか一方だけでなく、SM-DM (スパース/デンス モード)を使用してください。
- PIMの Joinメッセージおよびプルーニングメッセージを使用すると、複数のアドレスファ ミリを柔軟に符号化できます。
- 現在以降の機能オプションを符号化するため、クエリーパケットではなく、より柔軟なhello パケット形式が使用されています。
- RPに送信される登録メッセージが、境界ルータによって送信されるか、あるいは指定ルータ によって送信されるかを指定します。
- PIM パケットは IGMP パケット内に格納されず、独立したパケットとして処理されます。

#### 関連トピック

PIMv1 および PIMv2 の相互運用性に関するトラブルシューティング, (73 ページ)

PIMv1 および PIMv2 の相互運用性, (2 ページ)

## PIM スタブ ルーティング

PIM スタブ ルーティング機能は、すべてのデバイスソフトウェア イメージで使用でき、エンド ユーザの近くにルーテッドトラフィックを移動することでリソースの使用状況を低減させます。

PIM スタブ ルーティング機能は、ディストリビューション レイヤとアクセス レイヤの間のマル チキャストルーティングをサポートします。サポート対象のPIM インターフェイスは、アップリ ンク PIM インターフェイスと PIM パッシブ インターフェイスの2種類です。PIM パッシブ モー ドに設定されているルーテッドインターフェイスは、PIM 制御トラフィックの通過も転送も行い ません。通過させたり転送したりするのは IGMP トラフィックだけです。

PIM スタブルーティングを使用するネットワークでは、ユーザに対する IP トラフィックの唯一の 許容ルートは、PIM スタブルーティングを設定しているデバイス経由です。PIM 受動インター フェイスは、VLAN などのレイヤ2アクセスドメイン、または他のレイヤ2デバイスに接続され ているインターフェイスに接続されます。直接接続されたマルチキャスト(IGMP)レシーバおよ び送信元だけが、レイヤ2アクセスドメインで許可されます。PIM 受動インターフェイスは、受 信した PIM 制御パケットを送信または処理しません。

PIM スタブルーティングを使用しているときは、IP マルチキャストルーティングを使用し、デバ イスだけを PIM スタブルータとして設定するように、分散ルータおよびリモートルータを設定 する必要があります。デバイスは分散ルータ間の伝送トラフィックをルーティングしません。デ バイスのルーテッドアップリンクポートも設定する必要があります。SVI の場合は、デバイスの アップリンクポートを使用できません。SVI アップリンクポートの PIM が必要な場合は、IP Services フィーチャ セットにアップグレードする必要があります。

(注)

また、PIM スタブ ルーティングをデバイスに設定するときは、EIGRP スタブ ルーティングも 設定する必要があります。

冗長 PIM スタブルータトポロジーはサポートされません。単一のアクセスドメインにマルチキャ ストトラフィックを転送している複数の PIM ルータがある場合、冗長トポロジーが存在します。 PIM メッセージはブロックされ、PIM 資産および指定ルータ検出メカニズムは、PIM 受動インター フェイスでサポートされません。PIM スタブ機能では、非冗長アクセスルータトポロジーだけが サポートされます。非冗長トポロジーを使用することで、PIM 受動インターフェイスはそのアク セスドメインで唯一のインターフェイスおよび指定ルータであると想定します。

次の図では、デバイスA ルーテッド アップリンク ポート 25 がルータに接続され、PIM スタブ ルーティングが VLAN 100 インターフェイスとホスト 3 でイネーブルになっています。この設定 により、直接接続されたホストはマルチキャスト発信元 200.1.1.3 からトラフィックを受信できます。

図1: PIM スタブルータ設定

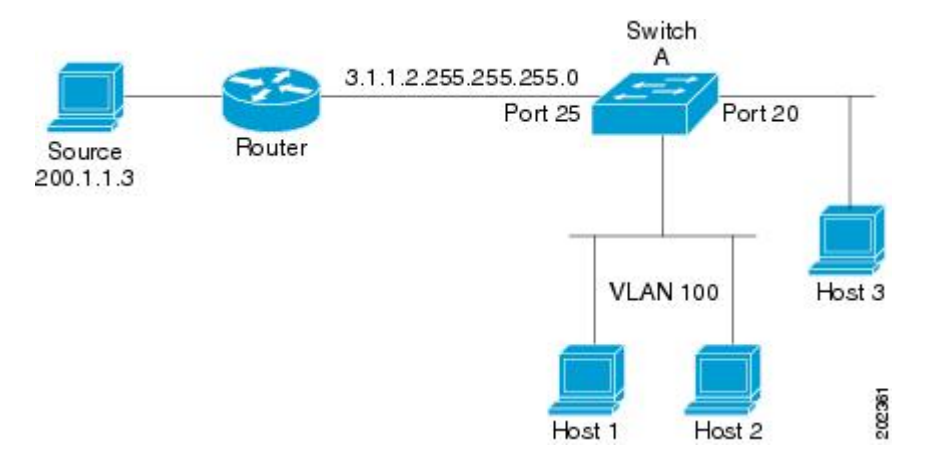

### 関連トピック

PIM スタブ ルーティングのイネーブル化(CLI), (25 ページ) 例: PIM スタブ ルーティングのイネーブル化, (74 ページ) 例: PIM スタブ ルーティングの確認, (75 ページ) PIM スタブ ルーティングの設定に関する制約事項, (3 ページ)

## IGMP ヘルパー

PIM スタブルーティングはルーティングされたトラフィックをエンドユーザの近くに移動させ、 ネットワークトラフィックを軽減します。スタブルータ(スイッチ)に IGMP ヘルパー機能を設 定する方法でもトラフィックを軽減できます。

ip igmp helper-addressip-addressインターフェイスコンフィギュレーションコマンドを使用してス タブルータ (スイッチ)を設定すると、スイッチによるネクストホップインターフェイスへのレ ポート送信をイネーブルにできます。ダウンストリームルータに直接接続されていないホストは アップストリームネットワークの送信元マルチキャストグループに加入できます。この機能が設 定されていると、マルチキャストストリームへの加入を求めるホストからの IGMP パケットは アップストリームのネクストホップデバイスに転送されます。アップストリームのセントラル ルータは、ヘルパー IGMP レポートまたは leave を受信すると、そのグループの発信インターフェ イス リストからインターフェイスの追加または削除を行います。

# ランデブー ポイント

ランデブー ポイント(RP)は、デバイスが PIM(Protocol Independent Multicast)スパース モード (SM)で動作している場合にデバイスが実行するロールです。RPが必要になるのは、PIMSMを 実行しているネットワークだけです。PIM-SM モデルでは、マルチキャスト データを明示的に要 求したアクティブなレシーバを含むネットワーク セグメントだけにトラフィックが転送されま す。マルチキャスト データの配信方法は、PIM デンス モード (PIM DM) とは対照的です。PIM DM では、マルチキャストトラフィックが最初にネットワークのすべてのセグメントにフラッディ ングされます。ダウンストリーム ネイバーを持たないルータ、または直接レシーバに接続されて いるルータは、不要なトラフィックをプルーニングします。

RPは、マルチキャストデータのソースとレシーバの接点として機能します。PIM SIM ネットワー クでは、ソースが RP にトラフィックを送信する必要があります。このトラフィックは、それか ら共有配信ツリーを下ってレシーバに転送されます。デフォルトでは、レシーバのファースト ホップデバイスがソースを認識すると、ソースに Join メッセージを直接送信し、ソースからレ シーバへのソース ベースの配信ツリーを作成します。ソースとレシーバ間の最短パス内に RP が 配置されていない限り、このソース ツリーに RP は含まれません。

ほとんどの場合、ネットワークにおける RP の配置は複雑な判断を必要としません。デフォルト では、RPが必要になるのは、ソースおよびレシーバとの新しいセッションを開始する場合だけで す。その結果、RPでは、トラフィックのフローまたは処理によるオーバーヘッドはほとんど発生 しません。PIM バージョン 2 で実行される処理は PIM バージョン 1 よりも少なくなっています。 これは、ソースを定期的に RP に登録するだけでステートを作成できるためです。

#### 関連トピック

候補 RP の設定(CLI),(49 ページ)
ランデブーポイントの設定,(28 ページ)
例:候補 RP の設定,(78 ページ)

#### Auto-RP

PIM-SMの最初のバージョンでは、すべてのリーフルータ(ソースまたはレシーバに直接接続されたルータ)は、RPのIPアドレスを使用して手動で設定する必要がありました。このような設定は、スタティックRP設定とも呼ばれます。スタティックRPの設定は、小規模のネットワークでは比較的容易ですが、大規模で複雑なネットワークでは困難を伴う可能性があります。

PIM-SM バージョン1の導入に続き、シスコは、Auto-RP 機能を備えた PIM-SM のバージョンを実 装しました。Auto-RP は、PIM ネットワークにおけるグループから RP へのマッピングの配信を自 動化します。Auto-RP には、次の利点があります。

- さまざまなグループにサービスを提供するために、ネットワーク内で複数の RP を設定する ことが比較的容易です。
- Auto-RPでは、複数の RP 間で負荷を分散し、グループに加入するホストの場所に従って RP を配置できます。
- •Auto-RPにより、接続の問題の原因となる、矛盾した手動 RP 設定を回避できます。

複数の RP を使用して、異なるグループ範囲にサービスを提供したり、互いにバックアップとしての役割を果たしたりできます。Auto-RP が機能するためには、RP 通知メッセージを RP から受信して競合を解決する RP マッピング エージェントとしてルータが指定されている必要があります。その場合、RP マッピング エージェントは、グループから RP への一貫したマッピングを他の

すべてのルータに送信します。これにより、すべてのルータは、サポート対象のグループに使用 する RP を自動的に検出します。

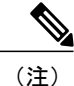

PIM をスパース モードまたはデンス モードに設定し、Auto-RP を設定しない場合は、RP を静 的に設定する必要があります。

(注)

ルータインターフェイスがスパースモードに設定されている場合、Auto-RP グループに対し てすべてのルータが1つのスタティックアドレスで設定されているときは、引き続き Auto-RP グループを使用できます。

Auto-RP が機能するためには、RP 通知メッセージを RP から受信して競合を解決する RP マッピ ングエージェントとしてルータが指定されている必要があります。その後、RP マッピングエー ジェントは、デンスモードフラッディングにより、グループから RP への一貫したマッピングを 他のすべてのルータに送信するようになります。これにより、すべてのルータは、サポート対象 のグループに使用する RP を自動的に検出します。インターネット割り当て番号局(IANA)は、 224.0.1.39 と 224.0.1.40 という 2 つのグループアドレスを Auto-RP 用に割り当てています。Auto-RP の利点の 1 つは、指定した RP に対するすべての変更は、RP であるルータ上で設定するだけで、 リーフルータ上で設定する必要がないことです。Auto-RP のもう 1 つの利点は、ドメイン内で RP アドレスのスコープを設定する機能を提供することです。スコーピングを設定するには、Auto-RP アドバタイズメントに許容されている存続可能時間(TTL)値を定義します。

RPの各設定方式には、それぞれの長所、短所、および複雑度のレベルがあります。従来の IP マ ルチキャスト ネットワーク シナリオにおいては、Auto-RP を使用して RP を設定することを推奨 します。Auto-RP は、設定が容易で、十分にテストされており、安定しているためです。代わり の方法として、スタティック RP、Auto-RP、およびブートストラップ ルータを使用して RP を設 定することもできます。

#### 関連トピック

新規インターネットワークでの Auto-RP の設定(CLI), (31ページ)
例: Auto-RP の設定, (75ページ)
例: Auto-RP でのスパース モード, (76ページ)
Auto-RP および BSR の設定に関する制約事項, (4ページ)
Auto-RP 拡張の制約事項, (5ページ)

## PIM ネットワークでの Auto-RP の役割

Auto-RP は、PIM ネットワークにおけるグループからランデブー ポイント (RP) へのマッピング の配信を自動化します。Auto-RP が機能するためには、RP アナウンスメント メッセージを RP か ら受信して競合を解決する RP マッピング エージェントとしてデバイスが指定されている必要が あります。その後、RP マッピング エージェントは、デンス モード フラッディングにより、一貫 した group-to-RP マッピングを他のすべてのデバイスに送信します。 これにより、すべてのルータは、サポート対象のグループに使用する RP を自動的に検出します。 インターネット割り当て番号局(IANA)は、224.0.1.39と224.0.1.40という2つのグループアド レスを Auto-RP 用に割り当てています。

マッピングエージェントは、Candidate-RPから RP になる意図の通知を受信します。その後、マッ ピングエージェントが RP 選定の結果を通知します。この通知は、他のマッピングエージェント による決定とは別に行われます。

## マルチキャスト境界

管理用スコープの境界を使用し、ドメインまたはサブドメイン外部へのマルチキャストトラフィックの転送を制限できます。この方法では、「管理用スコープのアドレス」と呼ばれる特殊なマルチキャストアドレス範囲が境界のメカニズムとして使用されます。管理用スコープの境界をルーテッドインターフェイスに設定すると、マルチキャストグループアドレスがこの範囲内にあるマルチキャストトラフィックは、このインターフェイスに出入りできず、このアドレス範囲内のマルチキャストトラフィックに対するファイアウォール機能が提供されます。

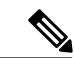

(注)

マルチキャスト境界および TTL しきい値は、マルチキャスト ドメインの有効範囲を制御しま すが、TTL しきい値はこのデバイスでサポートされていません。ドメインまたはサブドメイン 外部へのマルチキャストトラフィックの転送を制限するには、TTL しきい値でなくマルチキャ スト境界を使用する必要があります。

次の図に、XYZ社が自社ネットワーク周辺にあるすべてのルーテッドインターフェイス上で、管理用スコープの境界をマルチキャストアドレス範囲 239.0.0.0/8 に設定した例を示します。この境界では、239.0.0.0~239.255.255 の範囲のマルチキャストトラフィックはネットワークに入ったり、外へ出ることができません。同様に、エンジニアリング部およびマーケティング部では、各自のネットワークの周辺で、管理用スコープの境界を239.128.0.0/16 に設定しました。この境界では、239.128.0.0~239.128.255.255 の範囲のマルチキャストトラフィックは、それぞれのネットワークに入ったり、外部に出ることができません。

図2:管理用スコープの境界

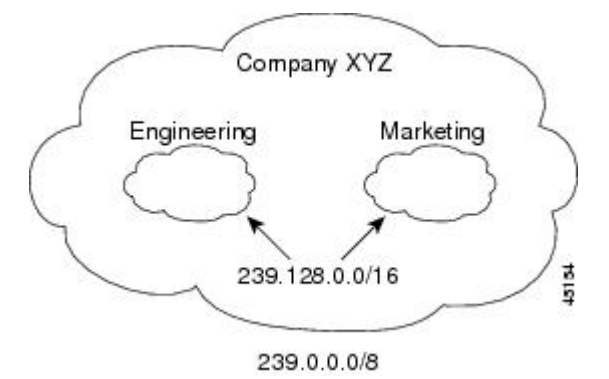

マルチキャスト グループ アドレスに対して、ルーテッド インターフェイス上に管理用スコープ の境界を定義できます。影響を受けるアドレス範囲は、標準アクセス リストによって定義されま す。この境界が定義されている場合、マルチキャストデータパケットはいずれの方向であっても 境界を通過できません。境界を定めることで、同じマルチキャストグループアドレスをさまざま な管理ドメイン内で使用できます。

IANAは、マルチキャストアドレス範囲239.0.0.0~239.255.255を管理用スコープのアドレス として指定しました。このアドレス範囲は、異なる組織によって管理されたドメイン内で再利用 できます。このアドレスはグローバルではなく、ローカルで一意であると見なされます。

flter-autorp キーワードを設定して、管理用スコープの境界でAuto-RP検出と通知メッセージを検 査し、フィルタできます。境界のアクセスコントロールリスト(ACL)に拒否された Auto-RPパ ケットからの Auto-RP グループ範囲通知は削除されます。Auto-RP グループ範囲通知は、Auto-RP グループ範囲のすべてのアドレスが境界 ACL によって許可される場合に限り境界を通過できま す。許可されないアドレスがある場合は、グループ範囲全体がフィルタリングされ、Auto-RPメッ セージが転送される前に Auto-RP メッセージから削除されます。

#### 関連トピック

IP マルチキャスト境界の定義(CLI), (45ページ)

例: Auto-RP 情報を拒否する IP マルチキャスト境界の定義, (76 ページ)

## Auto-RP のスパース - デンス モード

Auto-RP の前提条件として、ip pim sparse-dense-mode インターフェイス コンフィギュレーション コマンドを使用してすべてのインターフェイスをスパース-デンスモードで設定する必要がありま す。スパース-デンスモードで設定されたインターフェイスは、マルチキャスト グループの動作 モードに応じてスパースモードまたはデンスモードで処理されます。マルチキャスト グループ 内に既知の RP が存在する場合、インターフェイスはスパースモードで処理されます。グループ 内に既知の RP が存在しない場合、デフォルトでは、インターフェイスはデンス モードで処理さ れ、このインターフェイス上にデータがフラッディングされます(デンスモードフォールバック を回避することもできます。「Configuring Basic IP Multicast」モジュールを参照してください)。

Auto-RP を正常に実装し、224.0.1.39 および 224.0.1.40 以外のグループがデンス モードで動作する ことを回避するには、「シンク RP」(「ラストリゾート RP」とも呼ばれます)を設定すること を推奨します。シンク RP は、ネットワーク内に実際に存在するかどうかわからない静的に設定 された RP です。デフォルトでは、Auto-RP メッセージはスタティック RP 設定よりも優先される ため、シンク RP の設定は Auto-RP の動作と干渉しません。未知のソースや予期しないソースを アクティブにできるため、ネットワーク内の可能なすべてのマルチキャストグループにシンク RP を設定することを推奨します。ソースの登録を制限するように設定された RP がない場合は、グ ループがデンス モードに戻り、データがフラッディングされる可能性があります。

#### 関連トピック

既存のスパースモードクラウドへのAuto-RPの追加(CLI), (35ページ)

## Auto-RP の利点

Auto-RP は IP マルチキャストを使用し、グループ/RP マッピングを PIM ネットワーク内のすべて のシスコ ルータおよびマルチレイヤデバイスに自動配信します。Auto-RP には次の利点がありま す。

- ネットワーク内で複数の RP を使用し、複数のグループ範囲を処理する作業が簡単になります。
- 複数の RP 間で負荷を分散し、グループに加入するホストの場所に従って RP を配置できます。
- PIM ネットワーク内のすべてのルータおよびマルチレイヤ デバイスで矛盾が発生しなくなり、手動による RP 設定が不要になります。この結果、接続問題を引き起こす要因が取り除かれます。

#### PIM ネットワークでの Auto-RP の利点

- Auto-RPでは、RP指定に対するすべての変更を、RPであるデバイス上でのみ設定されるようにし、リーフルータ上では設定されないようにすることができます。
- Auto-RP には、ドメイン内の RP アドレスのスコープを設定する機能があります。

## PIMv2 ブートストラップ ルータ

PIMv2 ブートストラップ ルータ(BSR)は、グループ/RP マッピング情報をネットワーク内のすべての PIM ルータおよびマルチレイヤデバイスに配信する別の方法です。これにより、ネットワーク内のルータまたはデバイスごとに RP 情報を手動で設定する必要がなくなります。ただし、BSR は IP マルチキャストを使用してグループ/RP マッピング情報を配信する代わりに、特殊なBSR メッセージをホップ単位でフラッディングしてマッピング情報を配信します。

BSR は、BSR として機能するように設定されたドメイン内の一連の候補ルータおよびデバイスか ら選択されます。選択メカニズムは、ブリッジングされたLANで使用されるルートブリッジ選択 メカニズムと類似しています。BSR の選択メカニズムの基準は、ネットワークを経由してホップ 単位で送信される BSR メッセージに格納されている、デバイスの BSR プライオリティです。各 BSR デバイスは BSR メッセージを調べ、自身の BSR プライオリティよりも BSR プライオリティ が同等以上で、BSR IP アドレスが大きなメッセージだけを、すべてのインターフェイスから転送 します。この方法によって、BSR が選択されます。

選択された BSR によって、TTL 値が 1 である BSR メッセージが送信されます。隣接する PIMv2 ルータまたはマルチレイヤデバイスは BSR メッセージを受信し、TTL 値が 1 である他のすべての インターフェイス(BSR メッセージの着信インターフェイスを除く)にマルチキャストします。 この方法で、BSR メッセージは PIM ドメイン内をホップ単位で移動します。BSR メッセージには 現在の BSR の IP アドレスが格納されているため、候補 RP はフラッディング メカニズムを使用 し、どのデバイスが選択された BSR であるかを自動的に学習します。 候補 RP は候補 RP アドバタイズメントを送信し、対象となるグループ範囲を BSR に指示します。 この情報は、ローカルな候補 RP キャッシュに格納されます。BSR はドメイン内の他のすべての PIM デバイスに、BSR メッセージ内のこのキャッシュの内容を定期的にアドバタイズします。こ れらのメッセージはネットワークをホップ単位で移動し、すべてのルータおよびデバイスに送信 されます。BSR メッセージ内の RP 情報は、ローカルの RP キャッシュに格納されます。すべての ルータおよび デバイスには一般的な RP ハッシュ アルゴリズムが使用されるため、指定されたグ ループには同じ RP が選択されます。

#### 関連トピック

候補 BSR の設定(CLI), (48 ページ)
PIMv2 BSR の設定, (43 ページ)
例:候補 BSR の設定, (77 ページ)
Auto-RP および BSR の設定に関する制約事項, (4 ページ)

## PIM ドメイン境界

IP マルチキャストの普及に伴い、PIMv2 ドメインと別の PIMv2 ドメインが境界を挟んで隣接する 場合が増えています。2 つのドメインは同じ RP、BSR、候補 RP、候補 BSR のセットを共有して いないことが多いため、PIMv2 BSR メッセージがドメインの内外に流れないようにする必要があ ります。メッセージのドメイン境界通過を許可すると、通常の BSR 選択メカニズムに悪影響が及 んだり、境界に位置するすべてのドメインで単一の BSR が選択されたり、候補 RP アドバタイズ メントが混在し、間違ったドメイン内で RP が選択されたりします。

#### 関連トピック

PIM ドメイン境界の定義(CLI), (43ページ)

## マルチキャスト転送

マルチキャストトラフィックの転送は、マルチキャスト対応ルータによって行われます。このようなルータは、すべてのレシーバにトラフィックを配信するために、IPマルチキャストがネット ワーク上でたどるパスを制御する配信ツリーを作成します。

マルチキャストトラフィックは、すべてのソースをグループ内のすべてのレシーバに接続する配 信ツリー上で、ソースからマルチキャストグループに流れます。このツリーは、すべてのソース で共有できます(共有ツリー)。または、各ソースに個別の配信ツリーを作成することもできま す(ソース ツリー)。共有ツリーは一方向または双方向です。

ソース ツリーと共有ツリーの構造を説明する前に、マルチキャスト ルーティング テーブルで使 用する表記について触れておきます。これらの表記には次のものが含まれます。

- •(S,G)=(マルチキャストグループGのユニキャストソース,マルチキャストグループG)
- •(\*,G)=(マルチキャスト グループ G のすべてのソース, マルチキャスト グループ G)

(S,G) という表記(「S カンマ G」と読みます)は、最短パス ツリーの列挙です。S はソースの IP アドレス、G はマルチキャスト グループ アドレスを表します。 共有ツリーは (\*, G) で表されます。ソース ツリーは (S, G) で表され、常にソースでルーティング されます。

## マルチキャスト配信のソース ツリー

マルチキャスト配信ツリーの最も単純な形式は、ソース ツリーです。ソース ツリーは、ソース ホストをルートとし、ネットワークを介してレシーバに接続するスパニングツリーを形成するブ ランチを持ちます。このツリーはネットワーク上での最短パスを使用するため、最短パスツリー (SPT)とも呼ばれます。

次の図に、ソース(ホストA)をルートとし、2つのレシーバ(ホストBおよびホストC)に接続するグループ 224.1.1.1 の SPT の例を示します。

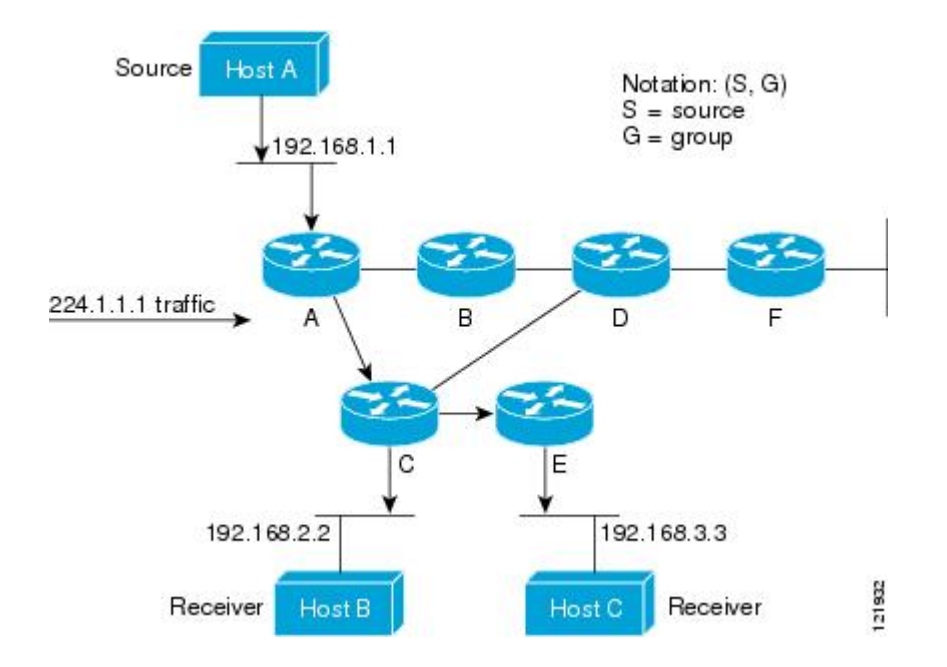

標準表記を使用すると、図の例の SPT は(192.168.1.1, 224.1.1.1)となります。

(S,G)という表記は、各グループに送信する個々のソースに個別の SPT が存在することを意味します。

## マルチキャスト配信の共有ツリー

ソースをルートとするソース ツリーとは異なり、共有ツリーはネットワーク内の選択されたポイントに配置された単一の共通ルートを使用します。この共有されたルートは、ランデブーポイント(RP)と呼ばれます。

マルチキャスト配信の共有ツリーに、ルータDにルートが配置されたグループ224.2.2.2の共有 ツリーを示します。この共有ツリーは単方向です。ソーストラフィックは、ソースツリー上の RPに向けて送信されます。このトラフィックは、次に RPから共有ツリーを下方向に転送され、 すべてのレシーバに到達します(レシーバがソースと RPの間に配置されていない場合は、直接 サービスが提供されます)。

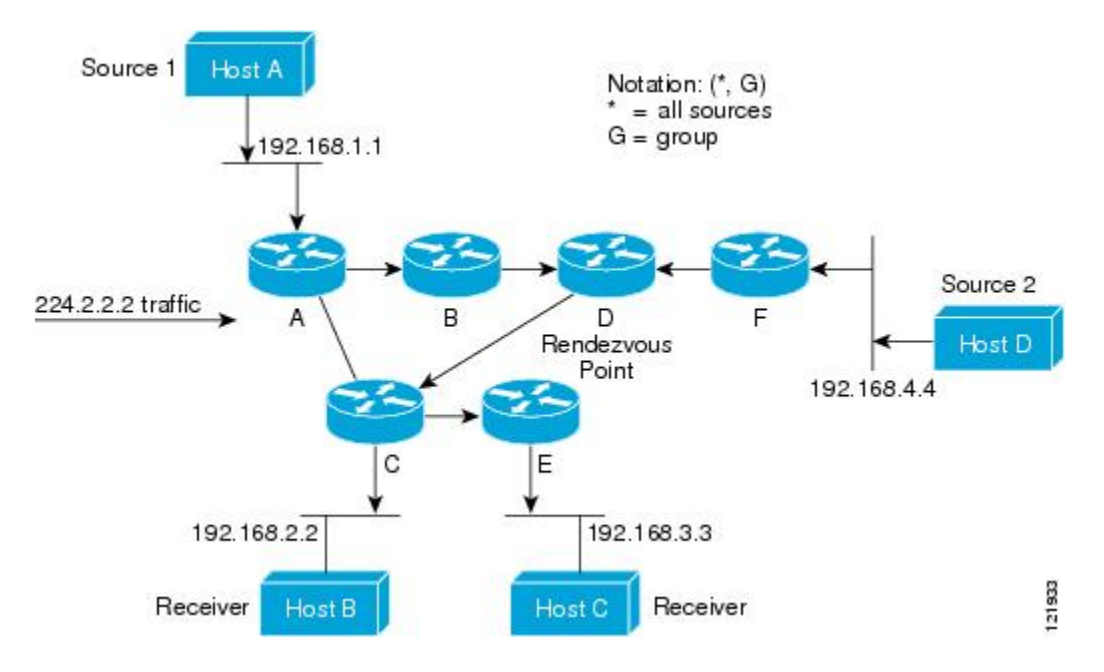

この例では、ソース(ホストAおよびホストD)からのマルチキャストトラフィックがルート (ルータD)に移動した後に共有ツリーから2つのレシーバ(ホストBおよびホストC)へと到 達します。マルチキャストグループ内のすべての送信元が一般的な共有ツリーを使用するため、 (\*,G)というワイルドカード表記(「アスタリスク、カンマ、G」と読みます)でそのツリーを表 します。この場合、\*はすべてのソースを意味し、Gはマルチキャストグループを表します。し たがって、マルチキャスト配信の共有ツリーの共有ツリーは(\*,224.2.2.2)と表記します。

ソースツリーと共有ツリーは、どちらもループフリーです。ツリーが分岐する場所でのみ、メッ セージが複製されます。マルチキャストグループのメンバは常に加入または脱退する可能性があ るため、配信ツリーを動的に更新する必要があります。特定のブランチに存在するすべてのアク ティブレシーバが特定のマルチキャストグループに対してトラフィックを要求しなくなると、 ルータは配信ツリーからそのブランチをプルーニングし、そのブランチから下方向へのトラフィッ ク転送を停止します。そのブランチの特定のレシーバがアクティブになり、マルチキャストトラ フィックを要求すると、ルータは配信ツリーを動的に変更し、トラフィック転送を再開します。

### ソース ツリーの利点

ソース ツリーには、ソースとレシーバの間に最適なパスを作成するという利点があります。この 利点により、マルチキャストトラフィックの転送におけるネットワーク遅延を最小限に抑えるこ とができます。ただし、この最適化は代償を伴います。ルータがソースごとにパス情報を維持す る必要があるのです。何千ものソース、何千ものグループが存在するネットワークでは、このオー バーヘッドがすぐにルータ上でのリソースの問題につながる可能性があります。ネットワーク設 計者は、マルチキャストルーティングテーブルのサイズによるメモリ消費について考慮する必要 があります。

## 共有ツリーの利点

共有ツリーには、各ルータにおいて要求されるステートの量が最小限に抑えられるという利点が あります。この利点により、共有ツリーだけが許容されるネットワークの全体的なメモリ要件が 緩和されます。共有ツリーの欠点は、特定の状況でソースとレシーバの間のパスが最適パスでは なくなり、パケット配信に遅延を生じる可能性があることです。たとえば、上の図のホストA (ソース1)とホスト2(レシーバ)間の最短パスはルータAとルータBです。共有ツリーのルー トとしてルータDを使用するため、トラフィックはルータA、B、D、そして次にCを通過する 必要があります。ネットワーク設計者は、共有ツリー専用環境を実装する際にランデブーポイン ト(RP)の配置を慎重に考慮する必要があります。

ユニキャストルーティングでは、トラフィックは、ネットワーク上でソースから宛先ホストまで の単一パスに沿ってルーティングされます。ユニキャストルータは、ソースアドレスを考慮せ ず、宛先アドレスおよびその宛先へのトラフィックの転送方法だけを考慮します。ルータは、ルー ティングテーブル全体をスキャンして宛先アドレスを取得し、適正なインターフェイスから宛先 の方向へユニキャストパケットのコピーを転送します。

マルチキャスト転送では、ソースは、マルチキャストグループアドレスによって表される任意の ホストグループにトラフィックを送信します。マルチキャストルータは、どの方向が(ソースへ 向かう)アップストリーム方向で、どの方向(1方向または複数の方向)が(レシーバへ向かう) ダウンストリーム方向であるかを決定する必要があります。複数のダウンストリームパスがある 場合、ルータはパケットを複製し、それを適切なダウンストリームパス(最善のユニキャスト ルートメトリック)で下方向に転送します。これらのパスがすべてであるとは限りません。レ シーバの方向ではなく、ソースから遠ざかる方向へのマルチキャストトラフィック転送は、Reverse Path Forwarding(RPF)と呼ばれます。RPF については、次の項を参照してください。

### PIM 共有ツリーおよびソース ツリー

デフォルトでは、グループのメンバーで受信されるデータは、RP でルーティングされた単一の データ配信ツリーを経由して、送信側からグループに送られます。 次の図に、このタイプの共有配信ツリーを示します。送信側からのデータは、RPに配信され、その共有ツリーに加入しているグループメンバに配布されます。

図 3: 共有ツリーおよびソース ツリー(最短パスツリー)

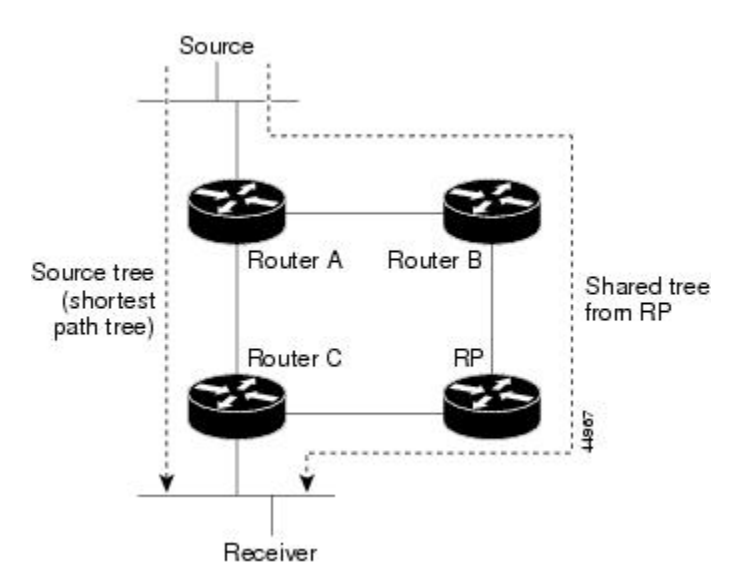

データレートによって保証されている場合は、送信元でルーティングされるデータ配信ツリー を、共有ツリーのリーフルータ(ダウンストリーム接続がないルータ)で使用できます。このタ イプの配信ツリーは、SPT または送信元ツリーと呼ばれます。デフォルトでは、ソフトウェアが 送信元から最初のデータパケットを受信すると、ソースツリーにデバイスします。

共有ツリーから送信元ツリーへの移動プロセスは、次のとおりです。

- 1 レシーバがグループに加入します。リーフ ルータ C は Join メッセージを RP に向けて送信します。
- **2** RP はルータ C とのリンクを発信インターフェイス リストに格納します。
- 3 送信元がデータを送信します。ルータAはデータをカプセル化して登録メッセージに格納し、 RPに送信します。
- 4 RP はデータをルータ C に向けて共有ツリーの下方向に転送し、送信元に向けて Join メッセージを送信します。この時点で、データはルータ C に 2 回着信する可能性があります(カプセル 化されたデータ、およびネイティブ状態のデータ)。
- 5 データがネイティブ状態(カプセル化されていない状態)で着信すると、RP は登録停止メッ セージをルータAに送信します。
- 6 デフォルトでは、最初のデータパケット受信時に、ルータCが Join メッセージを送信元に送信するよう要求します。
- 7 ルータCが(S,G)でデータを受信すると、ルータCは共有ツリーの上位方向にある送信元に pruneメッセージを送信します。
- 8 RP が(S,G)の発信インターフェイスからルータCへのリンクを削除します。RP は送信元に向けてプルーニングメッセージを送信します。

送信元および RP に join および prune メッセージが送信されます。これらのメッセージはホップ単位で送信され、送信元または RP へのパス上にある各 PIM デバイスで処理されます。register および register-stop メッセージは、ホップバイホップで送信されません。これらのメッセージは、送信元に直接接続されている指定ルータによって送信され、グループの RP によって受信されます。

グループへ送信する複数の送信元で、共有ツリーが使用されます。共有ツリー上に存在するよう に、PIM デバイスを設定できます。

最初のデータ パケットがラスト ホップ ルータに着信すると、共有ツリーからソース ツリーへと 変更されます。この変更は、ip pim spt-threshold グローバル コンフィギュレーション コマンドを 使用して設定したしきい値によって異なります。

SPT には共有ツリーよりも多くのメモリが必要ですが、遅延が短縮されます。SPT の使用を延期 することもできます。リーフルータを SPT にすぐ移動せず、トラフィックがしきい値に最初に到 達したあとで移動するように指定できます。

PIM リーフルータが、指定グループの SPT に加入する時期を設定できます。送信元の送信速度が 指定速度(キロビット/秒)以上の場合、マルチレイヤ スイッチは PIM Join メッセージを送信元 に向けて送信し、送信元ツリー(SPT)を構築します。送信元からのトラフィック速度がしきい 値を下回ると、リーフルータは共有ツリーに再び切り替わり、プルーニングメッセージを送信元 に送信します。

SPT しきい値を適用するグループを指定するには、グループリスト(標準アクセスリスト)を使用します。値0を指定する場合、またはグループリストを使用しない場合、しきい値はすべての グループに適用されます。

#### 関連トピック

PIM 最短パス ツリーの使用の延期(CLI), (58 ページ)

### **Reverse Path Forwarding**

ユニキャストルーティングでは、トラフィックは、ネットワーク上でソースから宛先ホストまで の単一パスに沿ってルーティングされます。ユニキャストルータは、ソースアドレスを考慮せ ず、宛先アドレスおよびその宛先へのトラフィックの転送方法だけを考慮します。ルータは、ルー ティングテーブル全体をスキャンして宛先ネットワークを取得し、適正なインターフェイスから 宛先の方向へユニキャストパケットのコピーを転送します。

マルチキャスト転送では、ソースは、マルチキャストグループアドレスによって表される任意の ホストグループにトラフィックを送信します。マルチキャストルータは、どの方向が(ソースへ 向かう)アップストリーム方向で、どの方向(1方向または複数の方向)が(レシーバへ向かう) ダウンストリーム方向であるかを決定する必要があります。複数のダウンストリームパスがある 場合、ルータはパケットを複製し、それを適切なダウンストリームパス(最善のユニキャスト ルートメトリック)で下方向に転送します。これらのパスがすべてであるとは限りません。レ シーバの方向ではなく、ソースから遠ざかる方向へのマルチキャストトラフィック転送は、Reverse Path Forwarding(RPF)と呼ばれます。RPF は、マルチキャストデータグラムの転送に使用され るアルゴリズムです。

Protocol Independent Multicast (PIM)は、ユニキャストルーティング情報を使用して、レシーバからソースへ向かうリバースパスに沿って配信ツリーを作成します。その後、マルチキャストルー

タは、その配信ツリーに沿ってソースからレシーバにパケットを転送します。RPFは、マルチキャ スト転送における重要な概念です。RPFにより、ルータは、配信ツリーの下方向へ正しくマルチ キャストトラフィックを転送できます。RPFは、既存のユニキャストルーティングテーブルを 使用して、アップストリームネイバーとダウンストリームネイバーを決定します。ルータは、 アップストリームインターフェイスで受信した場合にのみ、マルチキャストパケットを転送しま す。この RPF チェックにより、配信ツリーがループフリーであることを保証できます。

### RPF チェック

マルチキャストパケットがルータに到達すると、ルータはそのパケットに対してRPFチェックを 実行します。RPF チェックが成功すると、パケットが転送されます。そうでない場合、パケット はドロップされます。

ソース ツリーを下方向へ流れるトラフィックに対する RPF チェック手順は次のとおりです。

- 1 ルータは、ユニキャスト ルーティング テーブルでソース アドレスを検索して、ソースへのリ バース パス上にあるインターフェイスにパケットが到達したかどうかを判定します。
- 2 ソースに戻すインターフェイスにパケットが到達した場合、RPF チェックは成功し、マルチ キャストルーティングテーブルエントリの発信インターフェイスリストに示されているイン ターフェイスからパケットが転送されます。
- **3** ステップ2で RPF チェックに失敗した場合は、パケットがドロップされます。

図に、RPF チェックの失敗例を示します。

#### 図 4: RPF チェックの失敗

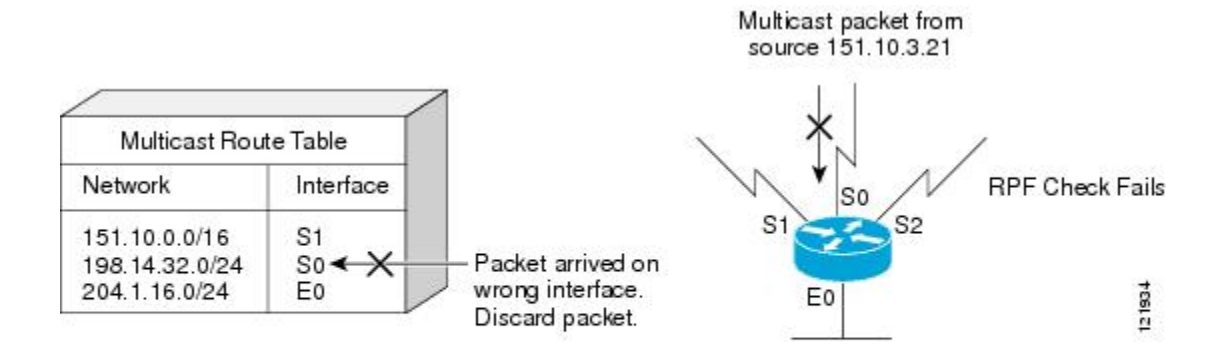

図に示すように、ソース 151.10.3.21 からのマルチキャスト パケットはシリアル インターフェイス0(S0)上で受信されています。ユニキャスト ルート テーブルのチェック結果は、このルータが 151.10.3.21 にユニキャスト データを転送するために使用するインターフェイスは S1 であることを示しています。パケットはインターフェイス S0 に到達しているため、このパケットは廃棄されます。

図に RPF チェックの成功例を示します。

#### 図 5: RPF チェックの成功

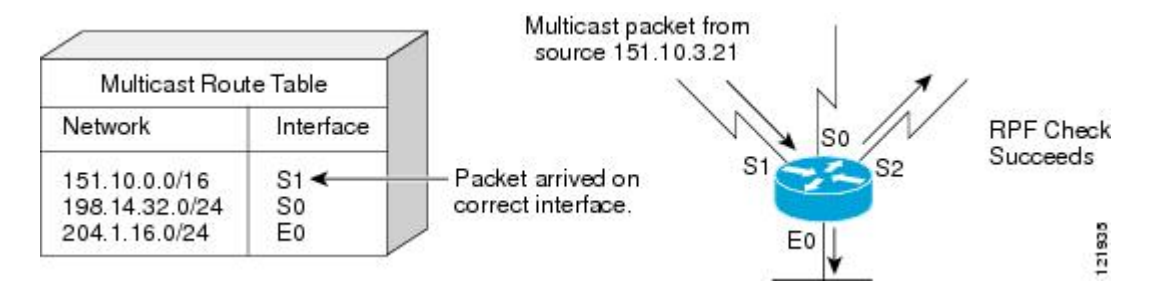

この例では、マルチキャストパケットはインターフェイス S1 に到達しています。ルータはユニ キャストルーティングテーブルを参照し、S1 が適正なインターフェイスであることを知ります。 RPF チェックが成功し、パケットが転送されます。

PIM はソース ツリーと RP でルーティングされた共有ツリーを使用して、データグラムを転送し ます。RPF チェックは、それぞれ異なる方法で実行されます。

- PIM ルータまたはマルチレイヤデバイスがソース ツリー ステートである場合(つまり(S,G) エントリがマルチキャスト ルーティング テーブル内にある場合)、マルチキャストパケットの送信元の IP アドレスに対して RPF チェックが実行されます。
- PIM ルータまたはマルチレイヤデバイスが共有ツリーステートである場合(およびソース ツリーステートが明示されていない場合)、(メンバがグループに加入している場合は既知 である) RP アドレスについて RPF チェックが実行されます。

DVMRP およびデンス モードの PIM ではソース ツリーだけが使用され、RPF が使用されます。

(注)

デバイスでは DVMRP はサポートされません。

PIM SM は RPF 参照機能を使用し、加入およびプルーニング メッセージを送信する必要があるか どうかを決定します。

- (S,G) join(送信元ツリーステート)は送信元に向けて送信されます。
- (\*,G) Join メッセージ (共有ツリー ステート) は RP に向け送信されます。

## PIM ルーティングのデフォルト設定

次の表に、デバイスの PIM ルーティングのデフォルト設定を示します。

| 機能                        | デフォルト設定             |
|---------------------------|---------------------|
| マルチキャストルーティング             | すべてのインターフェイスでディセーブル |
| PIM のバージョン                | バージョン 2             |
| PIM モード                   | モードは未定義             |
| PIM スタブ ルーティング            | 未設定                 |
| PIM RP アドレス               | 未設定                 |
| PIM ドメイン境界                | ディセーブル              |
| PIM マルチキャスト境界             | なし。                 |
| 候補 BSR                    | ディセーブル              |
| 候補 RP                     | ディセーブル              |
| SPT しきい値レート               | 0 kb/s              |
| PIM ルータ クエリー メッセージ インターバル | 30 秒                |

表1:マルチキャストルーティングのデフォルト設定

# **PIM**の設定方法

I

# PIM スタブ ルーティングのイネーブル化 (CLI)

この手順は任意です。

### 手順

|       | コマンドまたはアクション                   | 目的                                              |
|-------|--------------------------------|-------------------------------------------------|
| ステップ1 | enable<br>例:<br>Device> enable | 特権 EXEC モードをイネーブルにします。パスワー<br>ドを入力します(要求された場合)。 |

1

|               | コマンドまたはアクション                                                                      | 目的                                                                                                    |
|---------------|-----------------------------------------------------------------------------------|----------------------------------------------------------------------------------------------------|
| ステップ <b>2</b> | configureterminal                                                                 | グローバル コンフィギュレーション モードを開始し                                                                                                    |
|               | 例:<br>Device# configure terminal                                                  | ます。                                                                                                    |
| ステップ <b>3</b> | interfaceinterface-id<br>例:<br>Device(config)# interface<br>gigabitethernet 1/0/1 | <ul> <li>PIM スタブルーティングをイネーブルにするインターフェイスを指定し、インターフェイス コンフィギュレーション モードを開始します。</li> <li>次のいずれかのインターフェイスを指定する必要があります。</li> <li>・ルーテッド ポート:レイヤ 3 ポートとして no switchport インターフェイス コンフィギュレーション コマンドを入力して設定された物理ポートです。また、インターフェイスの IP PIM スパース - デンス モードをイネーブルにして、静的に接続されたメンバーとしてインターフェイスを IGMP スタティック グループに加入させる必要があります。</li> <li>・SVI: interface vlanvlan-id グローバル コンフィギュレーション コマンドを使用して作成された VLAN インターフェイスです。また、VLAN 上</li> </ul> |
|               |                                                                                   | で IP PIM スパース - デンス モードをイネーブル<br>にして、静的に接続されたメンバーとして VLAN<br>を IGMP スタティック グループに加入させ、<br>VLAN、IGMP スタティック グループ、および物<br>理インターフェイスで IGMP スヌーピングをイ<br>ネーブルにする必要があります。<br>これらのインターフェイスには、IP アドレスを割り<br>当てる必要があります。                                                                                                    |
| ステップ4         | ip pim passive                                                                    | インターフェイスに PIM スタブ機能を設定します。                                                                                                    |
|               | 例:<br>Device(config-if)# ip pim<br>passive                                        |                                                                                                    |

|               | コマンドまたはアクション                                     | 目的                                      |
|---------------|--------------------------------------------------|-----------------------------------------|
| ステップ5         | end                                              | 特権 EXEC モードに戻ります。                       |
|               | 例:                                               |                                         |
|               | Device(config)# <b>end</b>                       |                                         |
| ステップ6         | show ip pim interface                            | (任意)各インターフェイスで有効になっているPIM<br>スタブを表示します。 |
|               | 例:                                               |                                         |
|               | Device# show ip pim<br>interface                 |                                         |
| ステップ <b>1</b> | show ip igmp groups detail                       | (任意)特定のマルチキャスト送信元グループに参加                |
|               | 例:                                               | した対象クライノントを衣示します。                       |
|               | Device# show ip igmp<br>groups detail            |                                         |
| ステップ8         | show ip mroute                                   | (任意) IP マルチキャスト ルーティング テーブルを<br>表示します   |
|               | 例:                                               |                                         |
|               | Device# show ip mroute                           |                                         |
| ステップ <b>9</b> | show running-config                              | 入力を確認します。                               |
|               | 例:                                               |                                         |
|               | Device# show<br>running-config                   |                                         |
| ステップ10        | copy running-config<br>startup-config            | (任意)コンフィギュレーション ファイルに設定を<br>保存します。      |
|               | 例:                                               |                                         |
|               | Device# copy<br>running-config<br>startup-config |                                         |

関連トピック

I

PIM スタブ ルーティング, (10 ページ) 例:PIM スタブ ルーティングのイネーブル化, (74 ページ) 例:PIM スタブ ルーティングの確認, (75 ページ) PIM スタブ ルーティングの設定に関する制約事項、(3ページ)

## ランデブー ポイントの設定

インターフェイスがスパース - デンスモードで、グループをスパース グループとして扱う場合に は、ランデブーポイント(RP)を設定する必要があります。次の方法を使用できます。

- RP をマルチキャスト グループに手動で割り当てる
- PIMv1 から独立した、以下を含むスタンドアロンとしてのシスコ独自のプロトコル
  - ・新規インターネットワークでの自動 RP の設定
  - ・既存のスパースモード クラウドへの自動 RP の追加
  - ・問題のある RP への Join メッセージの送信禁止
  - 着信 RP アナウンスメントメッセージのフィルタリング
- Internet Engineering Task Force (IETF)の標準追跡プロトコルの使用 (PIMv2 BSR の設定を含む)

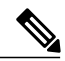

(注)

動作中の PIM バージョン、およびネットワーク内のルータ タイプに応じて、自動 RP、BSR、 またはこれらを組み合わせて使用できます。ネットワーク内の異なるバージョンの PIM を利 用する方法については、PIMv1 および PIMv2 の相互運用性, (2ページ)を参照してくださ い。

#### 関連トピック

候補 RP の設定(CLI), (49 ページ) ランデブー ポイント, (11 ページ)

## マルチキャスト グループへの RP の手動割り当て(CLI)

ダイナミック メカニズム(自動 RP や BSR など)を使用してグループのランデブー ポイント (RP)を取得する場合、RP を手動で割り当てる必要はありません。

マルチキャストトラフィックの送信側は、送信元の先頭ホップルータ(指定ルータ)から受信して RP に転送される登録メッセージを通し、自身の存在をアナウンスします。マルチキャストパケットの受信側は RP を使用し、マルチキャストグループに加入します。この場合は、明示的な Join メッセージが使用されます。

(注) RPはマルチキャストグループのメンバーではなく、マルチキャスト送信元およびグループメンバーの合流地点として機能します。

I

アクセスリストで定義される複数のグループに、単一のRPを設定できます。グループにRPが設定されていない場合、マルチレイヤデバイスはデンスとしてグループに応答し、デンスモードのPIM技術を使用します。

この手順は任意です。

### 手順

|               | コマンドまたはアクショ<br>ン                                                                                                    | 目的                                                                                                    |
|---------------|----------------------------------------------------------------------------------------------------|----------------------------------------------------------------------------------------------------|
| ステップ1         | enable<br>例:<br>Device> enable                                                                                                    | 特権 EXEC モードをイネーブルにします。パスワードを<br>入力します(要求された場合)。                                                                                                    |
| ステップ2         | configureterminal<br>例:<br>Device# configure<br>terminal                                                                                | グローバル コンフィギュレーション モードを開始しま<br>す。                                                                                                    |
| ステ <b>ップ3</b> | ip pim rp-addressip-address<br>[access-list-number]<br>[override]<br>例:<br>Device(config)# ip pim<br>rp-address<br>10.1.1.1 20 override | <ul> <li>PIM RP のアドレスを設定します。</li> <li>デフォルトで、PIM RP アドレスは設定されていません。<br/>すべてのルータおよびマルチレイヤデバイス(RP を含む)で、RP の IP アドレスを設定する必要があります。</li> <li>(注) グループに RP が設定されていない場合、デバイスは PIM DM 技術を使用し、グループをデンスとして処理します。</li> <li>1 台の PIM デバイスを、複数のグループの RP にできます。1つの PIM ドメイン内で一度に使用できる RP アドレスは、1 つだけです。アクセスリスト条件により、デバイスがどのグループの RP であるかを指定します。</li> <li><i>ip-address</i> には、RP のユニキャスト アドレスをドット付き 10 進表記で入力します。</li> <li>(任意) access-list-number を指定する場合は、1~99の IP 標準アクセスリスト番号を入力します。アクセスリストが設定されていない場合は、すべてのグループに RP が使用されます。</li> <li>(任意) override キーワードを指定すると、このコマンドによって設定された RP と、自動 RP またはBSR で取得された RP との間に矛盾が生じた場合に、このコマンドによって設定された RP が優先されます。</li> </ul> |

1

|               | コマンドまたはアクショ<br>ン                                                                | 目的                                                                                                    |
|---------------|---------------------------------------------------------------------------------|----------------------------------------------------------------------------------------------------|
| ステップ4         | access-listaccess-list-number<br>{deny   permit} source                         | 標準アクセス リストを作成し、コマンドを必要な回数だ<br>け実行します。                                                                                 |
|               | [Source-whitedra]<br>例:<br>Device(config)#<br>access-list 25<br>permit 10.5.0.1 | <ul> <li><i>access-list-number</i>には、ステップ2で指定したアクセスリスト番号を入力します。</li> </ul>                                            |
|               |                                                                                 | • deny キーワードは、条件が一致した場合にアクセス<br>を拒否します。                                                                               |
|               | 255.224.0.0                                                                     | • permit キーワードは、条件が一致した場合にアクセ<br>スを許可します。                                                                             |
|               |                                                                                 | <ul> <li>sourceには、RPが使用されるマルチキャストグループのアドレスを入力します。</li> </ul>                                                          |
|               |                                                                                 | <ul> <li>(任意) source-wildcard には、source に適用されるワ<br/>イルドカード ビットをドット付き 10 進表記で入力<br/>します。無視するビット位置には1を設定します。</li> </ul> |
|               |                                                                                 | アクセス リストの末尾には、すべてに対する暗黙の拒否<br>ステートメントが常に存在します。                                                                        |
| ステップ5         | end                                                                             | 特権 EXEC モードに戻ります。                                                                                                    |
|               | 例:<br>Device(config)# <b>end</b>                                                |                                                                                                    |
| c             | show wunning config                                                             | 1 4 2 加知し よみ                                                                                                    |
| <b>ステッノb</b>  | snow running-config                                                             | 八月を帷認します。                                                                                                    |
|               | 例:<br>Device# show<br>running-config                                            |                                                                                                    |
| ステップ <b>1</b> | copy running-config<br>startup-config                                           | (任意)コンフィギュレーション ファイルに設定を保存<br>します。                                                                                    |
|               | 例:                                                                              |                                                                                                    |
|               | Device# <b>copy</b><br>running-config<br>startup-config                         |                                                                                                    |

## 関連トピック

例:マルチキャスト グループへの RP の手動割り当て, (75 ページ)

I

## 新規インターネットワークでの Auto-RP の設定(CLI)

新規インターネットワーク内に自動 RP を設定している場合は、すべてのインターフェイスが SM-DM に設定されるため、デフォルトの RP は不要です。

(注)

PIM ルータをローカル グループの RP として設定する場合は、次の手順のステップ3を省略します。

## 手順

|               | コマンドまたはアクション                                             | 目的                                                                                                    |
|---------------|----------------------------------------------------------|----------------------------------------------------------------------------------------------------|
| ス<br>テッ<br>プ1 | enable<br>例:<br>Device> enable                           | 特権 EXEC モードをィ<br>ネーブルにします。ハ<br>ワードを入力します(<br>された場合)。                                                                                                    |
| ス<br>テップ 2    | show running-config<br>问:<br>Device# show running-config | すべての PIM デバイス<br>でデフォルトの RP が<br>されいること、およ<br>RP が SM ネットワーク<br>にあることを確認しま<br>RP が SM ネットワーaddr<br>グローション<br>にかい コマンンド<br>よい、バルレコマンド<br>よい、バルレコマンド<br>よい、<br>(注) SM-DM 環境<br>場合、この<br>デップは不可<br>す。<br>まれた RP は接続<br>のの<br>デップは不可<br>す。<br>まれた 水クレークでの<br>いののグローバルク<br>ルクのしてなど)に対して<br>され間は、自動 RP によっ<br>もの<br>に設定された RP よ |

٦

|               | コマンドまたはアクション                                                                                               | 目的                                                                                                    |
|---------------|----------------------------------------------------------------------------------------------------|----------------------------------------------------------------------------------------------------|
|               |                                                                                                    | 優先されます。ローカル<br>グループ用に2番めのRI<br>を使用することもできま<br>す。                                                                                                    |
| ス<br>テッ<br>プ3 | configureterminal<br>例                                                                                     | グローバル コンフィギュ<br>レーション モードを開始                                                                                                    |
| 20            | Device# configure terminal                                                                                 |                                                                                                    |
| <br>テッ<br>プ4  | ip pim<br>send-rp-announceinterface-idscopettlgroup-listaccess-list-numberintervalseconds                  | 別の PIM デバイスをロー<br>カルグループの候補 RP と<br>して設定します。                                                                                                    |
| 74            | 例:<br>Device(config)# ip pim send-rp-announce gigabitethernet<br>1/0/5 scope 20 group-list 10 interval 120 | <ul> <li><i>interface-id</i>には、RF<br/>アドレスを識別する<br/>インターフェイスタ<br/>イプおよび番号を入<br/>力します。有効なイ<br/>ンターフェイスは、<br/>物理ポート、ポート<br/>チャネル、VLAN な<br/>どです。</li> </ul>                               |
|               |                                                                                                    | <ul> <li>scopettlには、ホッフ<br/>のTTL値を指定しま<br/>す。RPアナウンス<br/>メッセージがネット<br/>ワーク内のすべての<br/>マッピングエージェ<br/>ントに到達するよう<br/>に、十分な大きさの<br/>ホップ数を入力しま<br/>す。デフォルト設定<br/>はありません。指定<br/>です。</li> </ul> |
|               |                                                                                                    | <ul> <li>group-listaccess-list-numbe<br/>を指定する場合は、</li> <li>99のIP標準アク<br/>セスリスト番号を入<br/>力します。アクセス<br/>リストが設定されて<br/>いない場合は、すべ</li> </ul>                                                |

Γ

|               | コマンドまたはアクション                                                              | 目的                                                                                                    |
|---------------|---------------------------------------------------------------------------|----------------------------------------------------------------------------------------------------|
|               |                                                                           | てのグループに <b>B</b><br>使用されます。                                                                                                 |
|               |                                                                           | <ul> <li>intervalseconds に<br/>アナウンスメン<br/>メッセージを送信<br/>る頻度を指定しま<br/>す。デフォルトに<br/>秒です。指定でき<br/>範囲は1~16385<br/>す。</li> </ul> |
| ス<br>テッ<br>プ5 | access-listaccess-list-number {deny   permit} source [source-wildcard] 例: | 標準アクセス リストな<br>成し、コマンドを必要<br>数だけ実行します。                                                                                      |
|               | Device(config)# access-list 10 permit 10.10.0.0                           | • access-list-number<br>は、ステップ3つ<br>定したアクセス<br>ト番号を入力しる<br>す。                                                               |
|               |                                                                           | ・ <b>deny</b> キーワード<br>条件が一致した<br>にアクセスを拒否<br>ます。                                                                           |
|               |                                                                           | <ul> <li>permit キーワー<br/>は、条件が一致し<br/>場合にアクセスを<br/>可します。</li> </ul>                                                         |
|               |                                                                           | <ul> <li>source には、RP</li> <li>用されるマルチ</li> <li>スト グループの</li> <li>レス範囲を入力し<br/>す。</li> </ul>                                |
|               |                                                                           | <ul> <li>・(任意)</li> <li>source-wildcard には、source に適用<br/>れるワイルドカービットをドット作<br/>10 進表記で入力<br/>す。無視するビッ</li> </ul>            |

1

|            | コマンドまたはアクション                                            | 目的                                                                                                    |
|------------|---------------------------------------------------------|----------------------------------------------------------------------------------------------------|
|            |                                                         | 位置には1を設定し<br>ます。<br>(注) アクセスリスト<br>の末尾には、す<br>べてに対する暗<br>黙の拒否ステー<br>トメントが常に<br>存在することに<br>注意してくださ<br>い。                                                                                                    |
| ス          | ip pim send-rp-discovery scope <i>ttl</i>               | 接続が中断される可能性か                                                                                                    |
| テッ<br>プ 6  | 例:<br>Device(config)# ip pim send-rp-discovery scope 50 | ないデバイスを検索し、<br><b>RP</b> マッピングエージェン<br>トの役割を割り当てます。<br><b>scopettl</b> には、ホップの<br>TTL 値を指定し、 <b>RP</b> ディ<br>スカバリ パケットを制限<br>します。ホップ数内にある<br>すべてのデバイスは、送信<br>元デバイスから自動 <b>RP</b><br>ディスカバリメッセージ<br>を受信します。これらの<br>メッセージは他のデバイス<br>に対し、矛盾 (グルー<br>プ/ <b>RP</b> 範囲の重なりなど)<br>を回避するために使用され<br>るグループ/ <b>RP</b> マッピング<br>を通知します。デフォルト<br>設定はありません。指定で<br>きる範囲は1~255です。 |
| ステップ       | end                                                     | 特権 EXEC モードに戻り<br>ます。                                                                                                    |
| 71         | 191:                                                    |                                                                                                    |
|            | Device(coniig)# ena                                     |                                                                                                    |
| ス<br>テッ    | show running-config                                     | 入力を確認します。                                                                                                    |
| , ノ<br>プ 8 | 例:                                                      |                                                                                                    |
|            | Device# show running-config                             |                                                                                                    |

|                 | コマンドまたはアクション                                                                           | 目的                                                            |
|-----------------|----------------------------------------------------------------------------------------|---------------------------------------------------------------|
| ス<br>テッ<br>プ9   | show ip pim rp mapping<br>例:<br>Device# show ip pim rp mapping                         | 関連するマルチキャフ<br>ルーティング エントリ<br>ともに保管されている<br>ティブな RP を表示し<br>す。 |
| ス<br>テッ<br>プ10  | show ip pim rp<br>例:<br>Device# show ip pim rp                                         | ルーティング テーブ/<br>保管されている情報を<br>します。                             |
| ス<br>テッ<br>プ 11 | copy running-config startup-config<br>例:<br>Device# copy running-config startup-config | (任意)コンフィギュ<br>ション ファイルに設筑<br>保存します。                           |

#### 関連トピック

```
Auto-RP, (12ページ)
例: Auto-RP の設定, (75ページ)
例: Auto-RP でのスパースモード, (76ページ)
Auto-RP および BSR の設定に関する制約事項, (4ページ)
Auto-RP 拡張の制約事項, (5ページ)
```

## 既存のスパース モード クラウドへの Auto-RP の追加(CLI)

ここでは、最初に自動 RP を既存の SM クラウドに導入し、既存のマルチキャスト インフラスト ラクチャができるだけ破壊されないようにする方法について説明します。

この手順は任意です。

## 手順

ſ

|     | コマンドまたはアクション   | 目的                          |
|-----|----------------|-----------------------------|
| ステッ | enable         | 特権 EXEC モードをイ<br>ネーブルにします。ハ |
| プ1  | 例:             | ワードを入力します(                  |
|     | Device> enable | された場合)。                     |

1

|                       | コマンドまたはアクション                                                                                                    | 目的                                                                                                    |
|-----------------------|----------------------------------------------------------------------------------------------------|----------------------------------------------------------------------------------------------------|
| ス<br>テッ<br>プ2         | show running-config<br>例:<br>Device# show running-config                                                          | すべての PIM デバイス上<br>でデフォルトの RP が設定<br>されていること、および<br>RP が SM ネットワーク内<br>にあることを確認します。<br>RP は、ip pim rp-address<br>グローバル コンフィギュ<br>レーション ご辞<br>です。<br>(注) SM-DM 環境の<br>場合、このス<br>テップは不要です。<br>(注) SM-DM 環境の<br>場合、このス<br>テップは不要です。<br>(注) SM-DM 環境の<br>場合、こののス<br>テップは不要です。<br>です。<br>思択された RP は接続が長<br>可能となる必要がありま<br>す。この RP は、グローバ<br>ルグループ (224.x.x.x や<br>その他のグローバルグ<br>ループなど) に対して使用<br>されるグループ に対して使用<br>される「用はされた RP よりも<br>したいでくた<br>ものに検出された RP よりも<br>のにしたって重<br>的に検出することもできま<br>す。 |
| ス<br>テッ<br>プ <b>3</b> | configureterminal<br>例:                                                                                           | グローバル コンフィギュ<br>レーション モードを開始<br>します。                                                                                                    |
|                       | Device# configure terminal                                                                                        |                                                                                                    |
| ス<br>テッ<br>プ 4        | ip pim<br>send-rp-announceinterface-idscopettlgroup-listaccess-list-numberintervalseconds                         | 別の PIM デバイスをロー<br>カルグループの候補 RP と<br>して設定します。                                                                                                    |
|                       | 例:<br>Device(config)# <b>ip pim send-rp-announce gigabitethernet</b><br>1/0/5 scope 20 group-list 10 interval 120 | • <i>interface-id</i> には、RF<br>アドレスを識別する<br>インターフェイス タ                                                                                                    |
Γ

|               | コマンドまたはアクション                                                                 | 目的                                                                                                    |
|---------------|------------------------------------------------------------------------------|----------------------------------------------------------------------------------------------------|
|               |                                                                              | イプおよび番号を<br>力します。有効な<br>ンターフェイスに<br>物理ポート、ポー<br>チャネル、VLAN<br>どです。<br>・scopettlには、ホ<br>の TTL 値を指定<br>す RP アナウン                                            |
|               |                                                                              | メッセージがネッ<br>ワーク内のすべて<br>マッピングエー:<br>ントに到達する」<br>に、十分な大きさ<br>ホップ数を入力し<br>す。デフォルト記<br>はありません。<br>打です。                                                      |
|               |                                                                              | <ul> <li>group-listaccess-list-ma<br/>を指定する場合は<br/>~ 99 の IP 標準ア<br/>セスリスト番号<br/>力します。アクセ<br/>リストが設定され<br/>いない場合は、す<br/>てのグループに R<br/>使用されます。</li> </ul> |
|               |                                                                              | <ul> <li>intervalseconds に<br/>アナウンスメント<br/>メッセージを送信<br/>る頻度を指定しま<br/>す。デフォルトに<br/>秒です。指定でき<br/>範囲は1~16383<br/>す。</li> </ul>                             |
| ス<br>テッ<br>プ5 | access-listaccess-list-number {deny   permit} source [source-wildcard]<br>例: | 標準アクセス リストを<br>成し、コマンドを必要<br>数だけ実行します。                                                                                                    |
|               | Device(config)# access-list 10                                               |                                                                                                    |

| コマンドまたはアクション                                      | 目的                                                                                                    |
|---------------------------------------------------|----------------------------------------------------------------------------------------------------|
| permit 224.0.0.0 15.255.255.255                   | <ul> <li><i>access-list-number</i> には、ステップ3で指定したアクセスリスト番号を入力します。</li> </ul>                                                                       |
|                                                   | <ul> <li>• deny キーワードは、</li> <li>条件が一致した場合</li> <li>にアクセスを拒否し</li> <li>ます。</li> </ul>                                                             |
|                                                   | <ul> <li>permit キーワード<br/>は、条件が一致した<br/>場合にアクセスを許<br/>可します。</li> </ul>                                                                            |
|                                                   | <ul> <li>source には、RP が使用されるマルチキャスト グループのアトレス範囲を入力します。</li> </ul>                                                                                 |
|                                                   | <ul> <li>・(任意)<br/>source-wildcard に<br/>は、source に適用さ<br/>れるワイルドカード<br/>ビットをドット付き<br/>10 進表記で入力しま<br/>す。無視するビット<br/>位置には1を設定し<br/>ます。</li> </ul> |
|                                                   | アクセスリストの末尾に<br>は、すべてに対する暗黙の<br>拒否ステートメントが常に<br>存在することに注意してく<br>ださい。                                                                               |
| ip pim send-rp-discovery scopettl                 | 接続が中断される可能性が                                                                                                    |
| 例:                                                | ないデバイスを検索し、<br>RPマッピングェージェン                                                                                                    |
| Device(config)# ip pim send-rp-discovery scope 50 | トの役割を割り当てます。                                                                                                    |
|                                                   | <b>scope</b> <i>ttl</i> には、ホップの<br>TTL 値を指定し、RP ディ<br>スカバリ パケットを制限                                                                                |

Γ

|                       | コマンドまたはアクション                                                      | 目的                                                                                                    |
|-----------------------|-------------------------------------------------------------------|----------------------------------------------------------------------------------------------------|
|                       |                                                                   | します。ホップ数内に<br>すべてのデバイスは、<br>ディスカバリメッセー<br>をディスカバリメッセー<br>を受いてした。<br>に対し、矛盾(グルー<br>プ/RP範するために使用<br>るグループ/RPマッピー<br>を通するために使用<br>るグルーします。デフォー<br>設定な範囲は1~255で、<br>(注) RPマッピン<br>して設定され<br>デバイスから自動 R<br>マッピン<br>とび<br>に対し、那のするために使用<br>します。<br>ために使用<br>なりな<br>を通します。<br>ために使用<br>なりな<br>を通します。<br>ために<br>で<br>、<br>、<br>和<br>で<br>で<br>、<br>、<br>和<br>の<br>の<br>た<br>の<br>で<br>、<br>の<br>の<br>で<br>、<br>の<br>の<br>で<br>、<br>の<br>の<br>の<br>で<br>、<br>の<br>の<br>の<br>で<br>の<br>で<br>、<br>の<br>の<br>の<br>で<br>、<br>の<br>の<br>で<br>の<br>で<br>の<br>で<br>の<br>で<br>の<br>で<br>の<br>で<br>の<br>で<br>の<br>で<br>の<br>で<br>の<br>で<br>の<br>た<br>の<br>に<br>の<br>で<br>の<br>で<br>の<br>た<br>の<br>に<br>の<br>で<br>の<br>で<br>つ<br>た<br>の<br>た<br>の<br>に<br>の<br>で<br>の<br>で<br>つ<br>た<br>の<br>た<br>の<br>で<br>の<br>で<br>こ<br>で<br>で<br>つ<br>た<br>、<br>に<br>、<br>て<br>で<br>つ<br>た<br>の<br>に<br>つ<br>た<br>の<br>に<br>し<br>、<br>で<br>の<br>で<br>つ<br>た<br>の<br>に<br>で<br>で<br>つ<br>た<br>で<br>で<br>つ<br>た<br>い<br>に<br>、<br>で<br>の<br>に<br>で<br>で<br>し<br>て<br>で<br>つ<br>た<br>い<br>に<br>た<br>の<br>で<br>で<br>つ<br>に<br>た<br>、<br>て<br>で<br>つ<br>に<br>な<br>に<br>て<br>、<br>て<br>し<br>て<br>で<br>い<br>し<br>、<br>て<br>で<br>つ<br>に<br>い<br>て<br>つ<br>で<br>い<br>し<br>し<br>て<br>っ<br>に<br>し<br>、<br>の<br>で<br>っ<br>に<br>し<br>、<br>の<br>で<br>っ<br>に<br>し<br>て<br>っ<br>で<br>い<br>し<br>、<br>の<br>で<br>っ<br>に<br>こ<br>っ<br>で<br>の<br>っ<br>に<br>し<br>っ<br>で<br>っ<br>で<br>っ<br>で<br>う<br>こ<br>つ<br>、<br>、<br>の<br>た<br>つ<br>、<br>い<br>、<br>、<br>つ<br>で<br>っ<br>で<br>っ<br>で<br>っ<br>で<br>つ<br>、<br>っ<br>で<br>っ<br>で<br>っ<br>で<br>っ<br>で<br>い<br>し<br>っ<br>っ<br>っ<br>っ<br>っ<br>て<br>っ<br>っ<br>っ<br>っ<br>っ<br>っ<br>こ<br>っ<br>っ<br>っ<br>っ<br>っ<br>っ<br>っ<br>っ<br>っ<br>っ<br>っ<br>こ<br>っ<br>っ<br>っ<br>っ<br>っ<br>っ<br>っ<br>っ<br>っ<br>っ<br>っ<br>っ<br>っ |
| ス<br>テッ<br>プ <b>1</b> | end<br>例:<br>Device(config)# end                                  | 特権 EXEC モードに房<br>ます。                                                                                                    |
| ス<br>テッ<br>プ8         | show running-config<br>例:<br>Device# show running-config          | 入力を確認します。                                                                                                    |
| ス<br>テッ<br>プ9         | show ip pim rp mapping<br>例:<br>Device#<br>show ip pim rp mapping | 関連するマルチキャス<br>ルーティング エントリ<br>ともに保管されている<br>ティブな RP を表示し<br>す。                                                                                                    |

|                 | コマンドまたはアクション                                   | 目的                                     |
|-----------------|------------------------------------------------|----------------------------------------|
| ス<br>テッ<br>プ 10 | show ip pim rp<br>例:<br>Device# show ip pim rp | ルーティング テーブルに<br>保管されている情報を表示<br>します。   |
| ス<br>テッ<br>プ 11 | copy running-config startup-config<br>例:       | (任意)コンフィギュレー<br>ション ファイルに設定を<br>保存します。 |
|                 | Device# copy running-config startup-config     |                                        |

関連トピック

Auto-RP のスパース - デンスモード, (15ページ)

#### 問題のある RP への Join メッセージの送信禁止(CLI)

ip pim accept-rp コマンドがネットワーク全体に設定されているかどうかを判別するには、show running-config 特権 EXEC コマンドを使用します。ip pim accept-rp コマンドが設定されていない デバイスがある場合は、後でこの問題を解決できます。ルータまたはマルチレイヤデバイスが ip pim accept-rp コマンドによってすでに設定されている場合は、このコマンドを再入力し、新規に アドバタイズされる RP を許可する必要があります。

自動 RP によってアドバタイズされるすべての RP を許可し、他のすべての RP をデフォルトで拒 否するには、ip pim accept-rp auto-rp グローバル コンフィギュレーション コマンドを使用しま す。

この手順は任意です。

#### 関連トピック

例:問題のある RP への Join メッセージの送信禁止, (77 ページ)

#### 着信 RP アナウンスメント メッセージのフィルタリング (CLI)

マッピングエージェントにコンフィギュレーションコマンドを追加すると、故意に不正設定され たルータが候補 RP として動作し問題を引き起こさないようにできます。

この手順は任意です。

Γ

|                   | コマンドまたはアクション                                                                       | 目的                                                                                                    |
|-------------------|------------------------------------------------------------------------------------|----------------------------------------------------------------------------------------------------|
| ステッ<br>プ1         | enable<br>例:<br>Device> enable                                                     | 特権 EXEC モードをイネーブルにしま<br>す。パスワードを入力します(要求さ<br>れた場合)。                                                                                                    |
| ステッ<br>プ2         | configureterminal<br>例:<br>Device# configure terminal                              | グローバル コンフィギュレーション<br>モードを開始します。                                                                                                    |
| ステッ<br>プ <b>3</b> | ip pim rp-announce-filter<br>rp-listaccess-list-numbergroup-listaccess-list-number | 着信 RP アナウンスメント メッセージ<br>をフィルタリングします。                                                                                                    |
|                   | 例:<br>Device(config)# ip pim rp-announce-filter<br>rp-list 10 group-list 14        | ネットワーク内のマッピング エージェ<br>ントごとに、このコマンドを入力しま<br>す。このコマンドを使用しないと、す<br>べての着信 RP アナウンスメント メッ<br>セージがデフォルトで許可されます。                                                                                                    |
|                   |                                                                                    | <b>rp-listaccess-list-number</b> には、候補 RP<br>アドレスのアクセスリストを設定しま<br>す。アクセスリストが許可されている<br>場合は、 <b>group-listaccess-list-number</b> 変<br>数で指定されたグループ範囲に対して<br>アクセスリストを使用できます。この<br>変数を省略すると、すべてのマルチキャ<br>ストグループにフィルタが適用されま<br>す。 |
|                   |                                                                                    | 複数のマッピング エージェントを使用<br>する場合は、グループ/RP マッピング<br>情報に矛盾が生じないようにするため、<br>すべてのマッピング エージェント間で<br>フィルタを統一する必要があります。                                                                                                    |
| ステッ<br>プ4         | access-listaccess-list-number {deny   permit} source<br>[source-wildcard]          | 標準アクセス リストを作成し、コマン<br>ドを必要な回数だけ実行します。                                                                                                    |
|                   | 例:<br>Device(config)# access-list 10 permit 10.8.1.0<br>255.255.224.0              | <ul> <li><i>access-list-number</i>には、ステップ</li> <li>2 で指定したアクセス リスト番号</li> <li>を入力します。</li> </ul>                                                                                                    |
|                   |                                                                                    | <ul> <li>denyキーワードは、条件が一致した場合にアクセスを拒否します。</li> </ul>                                                                                                    |

|           | コマンドまたはアクション                | 目的                                                                                                    |
|-----------|-----------------------------|----------------------------------------------------------------------------------------------------|
|           |                             | <ul> <li>permit キーワードは、条件が一致した場合にアクセスを許可します。</li> <li>どのルータおよびマルチレイヤデバイスからの候補 RP アナウンスメント(rp-list アクセスコントロールリスト(ACL))がマッピングエージェントによって許可されるかを指定するアクセスリストを作成します。</li> </ul> |
|           |                             | <ul> <li>・許可または拒否するマルチキャス<br/>トグループの範囲を指定するアク<br/>セスリスト(グループリスト<br/>ACL)を作成します。</li> </ul>                                                                                |
|           |                             | <ul> <li>sourceには、RPが使用されるマル<br/>チキャストグループのアドレス範<br/>囲を入力します。</li> </ul>                                                                                                  |
|           |                             | <ul> <li>(任意) source-wildcard には、<br/>source に適用されるワイルドカー<br/>ドビットをドット付き 10 進表記<br/>で入力します。無視するビット位<br/>置には1を設定します。</li> </ul>                                            |
|           |                             | アクセス リストの末尾には、すべてに<br>対する暗黙の拒否ステートメントが常<br>に存在します。                                                                                                    |
| ステッ<br>プ5 | end                         | 特権 EXEC モードに戻ります。                                                                                                    |
|           | 例:                          |                                                                                                    |
|           | Device(config) # end        |                                                                                                    |
| ステッ<br>プ6 | show running-config<br>例:   | 入力を確認します。                                                                                                    |
|           | Device# show running-config |                                                                                                    |

|                   | コマンドまたはアクション                               | 目的                                 |
|-------------------|--------------------------------------------|------------------------------------|
| ステッ<br>プ <b>1</b> | copy running-config startup-config         | (任意)コンフィギュレーション ファ<br>イルに設定を保存します。 |
|                   | 例:                                         |                                    |
|                   | Device# copy running-config startup-config |                                    |

#### 関連トピック

例:着信 RP アナウンスメント メッセージのフィルタリング, (76ページ)

### PIMv2 BSR の設定

PIMv2 BSR を設定するプロセスには、次のオプションの作業が含まれることがあります。

- ・PIM ドメイン境界の定義
- IP マルチキャスト境界の定義
- 候補 BSR の設定
- 候補 RP の設定

#### 関連トピック

候補 BSR の設定(CLI), (48 ページ) PIMv2 ブートストラップ ルータ, (16 ページ)

#### **PIM**ドメイン境界の定義(CLI)

PIM ドメイン境界を設定するには、次の手順を実行します。この手順は任意です。

#### 手順

Γ

|       | コマンドまたはアクショ<br>ン      | 目的                                            |
|-------|-----------------------|-----------------------------------------------|
| ステップ1 | enable                | 特権EXECモードをイネーブルにします。パスワードを入<br>力します(要求された場合)。 |
|       | 例:                    |                                               |
|       | Device> <b>enable</b> |                                               |

|               | コマンドまたはアクショ<br>ン                                                                     | 目的                                                                                                    |
|---------------|--------------------------------------------------------------------------------------|----------------------------------------------------------------------------------------------------|
| ステップ <b>2</b> | configureterminal<br>例:<br>Device# configure<br>terminal                             | グローバルコンフィギュレーションモードを開始します。                                                                                                    |
| ステップ <b>3</b> | interfaceinterface-id<br>例:<br>Device(config)#<br>interface<br>gigabitethernet 1/0/1 | <ul> <li>設定するインターフェイスを指定して、インターフェイス<br/>コンフィギュレーションモードを開始します。</li> <li>次のいずれかのインターフェイスを指定する必要があります。</li> <li>・ルーテッドポート:レイヤ3ポートとして no<br/>switchport インターフェイス コンフィギュレーショ<br/>ンコマンドを入力して設定された物理ポートです。<br/>また、インターフェイスの IP PIM スパース - デンス<br/>モードをイネーブルにして、静的に接続されたメン<br/>バーとしてインターフェイスを IGMP スタティック<br/>グループに加入させる必要があります。</li> <li>SVI: interface vlanvlan-id グローバル コンフィギュ<br/>レーション コマンドを使用して作成された VLAN イ<br/>ンターフェイスです。また、VLAN上で IP PIM スパー<br/>ス - デンス モードをイネーブルにして、静的に接続<br/>されたメンバーとして VLAN を IGMP スタティック<br/>グループに加入させ、VLAN、IGMP スタティック<br/>グループに加入させ、VLAN、IGMP スタティック<br/>グループ、および物理インターフェイスで IGMP スヌー<br/>ピングをイネーブルにする必要があります。</li> <li>これらのインターフェイスには、IP アドレスを割り当てる<br/>必要があります。</li> </ul> |
| ステップ4         | ip pim bsr-border<br>例:<br>Device(config-if)# ip<br>pim bsr-border                   | <ul> <li>PIM ドメイン用の PIM ブートストラップ メッセージ境界を定義します。</li> <li>境界に位置する他の PIM ドメインに接続されているイン<br/>ターフェイスごとに、このコマンドを入力します。このコマンドを実行すると、デバイスは、このインターフェイス<br/>上で PIMv2 BSR メッセージを送受信しないように指示されます。</li> <li>(注) PIM 境界を削除するには、no ip pim bsr-border<br/>インターフェイスコンフィギュレーションコマンドを使用します。</li> </ul>                                                                                                    |

|       | コマンドまたはアクショ<br>ン                                 | 目的                                 |
|-------|--------------------------------------------------|------------------------------------|
| ステップ5 | end                                              | 特権 EXEC モードに戻ります。                  |
|       | 例:                                               |                                    |
|       | Device(config)# <b>end</b>                       |                                    |
| ステップ6 | show running-config                              | 入力を確認します。                          |
|       | 例:                                               |                                    |
|       | Device# <b>show</b><br><b>running-config</b>     |                                    |
| ステップ7 | copy running-config<br>startup-config            | (任意) コンフィギュレーションファイルに設定を保存し<br>ます。 |
|       | 例:                                               |                                    |
|       | Device# copy<br>running-config<br>startup-config |                                    |

#### 関連トピック

PIM ドメイン境界, (17 ページ)

### IP マルチキャスト境界の定義(CLI)

自動 RP メッセージが PIM ドメインに入らないようにする場合は、マルチキャスト境界を定義します。自動 RP 情報を伝達する 224.0.1.39 および 224.0.1.40 宛てのパケットを拒否するアクセス リストを作成します。

この手順は任意です。

#### 手順

I

|           | コマンドまたはアクション                   | 目的                                              |
|-----------|--------------------------------|-------------------------------------------------|
| ステッ<br>プ1 | enable<br>例:<br>Device> enable | 特権 EXEC モードをイネーブルにします。パス<br>ワードを入力します(要求された場合)。 |

|                   | コマンドまたはアクション                                                                                         | 目的                                                                                                    |
|-------------------|----------------------------------------------------------------------------------------------------|----------------------------------------------------------------------------------------------------|
| ステッ<br>プ2         | configureterminal<br>例:<br>Device# configure terminal                                                | グローバル コンフィギュレーション モードを開<br>始します。                                                                                                    |
|                   |                                                                                                    |                                                                                                    |
| ステッ<br>プ <b>3</b> | <b>access-list</b> <i>access-list-number</i> <b>deny</b> <i>source</i><br>[ <i>source-wildcard</i> ] | 標準アクセス リストを作成し、コマンドを必要<br>な回数だけ実行します。                                                                                                    |
|                   | 例:                                                                                                   | • access-list-number の範囲は $1 \sim 99$ です。                                                                                                    |
|                   | Device(config)#<br>access-list 12 deny 224.0.1.39<br>access-list 12 deny 224.0.1.40                  | • deny キーワードは、条件が一致した場合に<br>アクセスを拒否します。                                                                                                    |
|                   |                                                                                                    | • source には、自動 RP 情報を伝達するマル<br>チキャスト アドレス 224.0.1.39 および<br>224.0.1.40 を入力します。                                                                                                    |
|                   |                                                                                                    | <ul> <li>(任意) source-wildcard には、source に適用されるワイルドカードビットをドット付き10進表記で入力します。無視するビット位置には1を設定します。</li> </ul>                                                                                                    |
|                   |                                                                                                    | アクセスリストの末尾には、すべてに対する暗<br>黙の拒否ステートメントが常に存在します。                                                                                                    |
| ステッ<br>プ4         | interfaceinterface-id<br>例:                                                                          | 設定するインターフェイスを指定して、インター<br>フェイス コンフィギュレーションモードを開始<br>します。                                                                                                    |
|                   | Device(config)# interface<br>gigabitethernet 1/0/1                                                   | 次のいずれかのインターフェイスを指定する必<br>要があります。                                                                                                    |
|                   |                                                                                                    | <ul> <li>・ルーテッドポート:レイヤ3ポートとして<br/>no switchport インターフェイス コンフィ<br/>ギュレーションコマンドを入力して設定さ<br/>れた物理ポートです。また、インターフェ<br/>イスの IP PIM スパース - デンスモードをイ<br/>ネーブルにして、静的に接続されたメンバー<br/>としてインターフェイスを IGMP スタティッ<br/>クグループに加入させる必要があります。</li> </ul> |
|                   |                                                                                                    | <ul> <li>SVI: interface vlanvlan-id グローバル コン<br/>フィギュレーションコマンドを使用して作<br/>成された VLAN インターフェイスです。ま<br/>た、VLAN 上で IP PIM スパース - デンス<br/>モードをイネーブルにして、静的に接続さ<br/>れたメンバーとして VLAN を IGMP スタ</li> </ul>                                      |

|                   | コマンドまたはアクション                                          | 目的                                                                                                    |
|-------------------|-------------------------------------------------------|----------------------------------------------------------------------------------------------------|
|                   |                                                       | ティック グループに加入させ、VLAN、<br>IGMP スタティック グループ、および物理<br>インターフェイスで IGMP スヌーピングを<br>イネーブルにする必要があります。<br>これらのインターフェイスには、IP アドレスを<br>割り当てる必要があります。 |
| ステッ<br>プ <b>5</b> | ip multicast<br>boundaryaccess-list-number            | ステップ2で作成したアクセスリストを指定し、<br>境界を設定します。                                                                                                    |
|                   | 例:<br>Device(config-if)# ip multicast<br>boundary 12  |                                                                                                    |
| ステッ<br>プ 6        | end<br>例:                                             | 特権 EXEC モードに戻ります。                                                                                                    |
|                   |                                                       |                                                                                                    |
| ステッ<br>プ <b>1</b> | show running-config                                   | 入力を確認します。                                                                                                    |
|                   | py:<br>Device# <b>show running-config</b>             |                                                                                                    |
| ステッ<br>プ <b>8</b> | copy running-config startup-config                    | (任意)コンフィギュレーション ファイルに設<br>定を保存します。                                                                                                    |
|                   | ואן:<br>Device# copy running-config<br>startup-config |                                                                                                    |

#### 関連トピック

I

マルチキャスト境界, (14ページ)

例: Auto-RP 情報を拒否する IP マルチキャスト境界の定義, (76ページ)

IP マルチキャスト境界

マルチキャスト グループ伝送方式

例: IP マルチキャスト境界の設定

#### 候補 BSR の設定(CLI)

候補BSRを、1つまたは複数設定できます。候補BSRとして機能するデバイスは、他のデバイスと正しく接続され、ネットワークのバックボーン部分に配置されている必要があります。

この手順は任意です。

| -             |                                                                                                    |                                                                                                    |
|---------------|----------------------------------------------------------------------------------------------------|----------------------------------------------------------------------------------------------------|
|               | コマンドまたはアクション                                                                                                    | 目的                                                                                                    |
| ステップ1         | enable<br>例:<br>Device> enable                                                                                                    | 特権 EXEC モードをイネーブルにします。パスワード<br>を入力します(要求された場合)。                                                                                                    |
| ステップ2         | configureterminal<br>例:<br>Device# configure terminal                                                                                                  | グローバル コンフィギュレーション モードを開始し<br>ます。                                                                                                    |
| ス <b>テップ3</b> | ip pim<br>bsr-candidateinterface-id<br>hash-mask-length [priority]<br>例:<br>Device(config)# ip pim<br>bsr-candidate<br>gigabitethernet 1/0/3 28<br>100 | <ul> <li>候補 BSR となるようにデバイスを設定します。</li> <li><i>interface-id</i> には、スイッチを候補 BSR に設定するときに BSR アドレスの取得元となるデバイス上のインターフェイスを入力します。このインターフェイスは PIM を使用してイネーブルにする必要があります。有効なインターフェイスは、物理ポート、ポートチャネル、VLANなどです。</li> <li><i>hash-mask-length</i> には、ハッシュ機能を呼び出す前にグループアドレスとの AND 条件となるマスク長(最大 32 ビット)を指定します。ハッシュ元が同じであるすべてのグループは、同じ RP に対応します。たとえば、マスク長が 24 の場合、グループアドレスの最初の 24 ビットだけが使用されます。</li> <li>(任意) priorityを指定する場合は、0~255 の番号を入力します。プライオリティ値が同じである場合は、大きな IP アドレスを持つデバイスが BSR として選択されます。デフォルトは 0 です。</li> </ul> |

|       | コマンドまたはアクション                                     | 目的                                |
|-------|--------------------------------------------------|-----------------------------------|
| ステップ4 | end                                              | 特権 EXEC モードに戻ります。                 |
|       | 例:                                               |                                   |
|       | Device(config)# end                              |                                   |
| ステップ5 | show running-config                              | 入力を確認します。                         |
|       | 例:                                               |                                   |
|       | Device# <b>show</b><br>running-config            |                                   |
| ステップ6 | copy running-config<br>startup-config            | (任意)コンフィギュレーションファイルに設定を保<br>存します。 |
|       | 例:                                               |                                   |
|       | Device# copy<br>running-config<br>startup-config |                                   |

関連トピック

PIMv2 ブートストラップ ルータ, (16 ページ)
PIMv2 BSR の設定, (43 ページ)
例:候補 BSR の設定, (77 ページ)
Auto-RP および BSR の設定に関する制約事項, (4 ページ)

#### 候補 RP の設定(CLI)

候補 RP を、1 つまたは複数設定できます。BSR と同様、RP は他のデバイスと正しく接続され、 ネットワークのバックボーン部分に配置されている必要があります。RP は IP マルチキャスト ア ドレス空間全体、またはその一部を処理します。候補 RP は候補 RP アドバタイズを BSR に送信 します。

この手順は任意です。

#### はじめる前に

RP となるデバイスを決定するときは、次の可能性を考慮してください。

・自動 RP だけが使用されている Cisco ルータおよびマルチレイヤ デバイスで構成されるネットワークでは、すべてのデバイスを RP として設定できます。

- シスコの PIMv2 ルータおよびマルチレイヤ デバイスと、他のベンダーのルータだけで構成 されるネットワークでは、すべてのデバイスを RP として使用できます。
- シスコの PIMv1 ルータ、PIMv2 ルータ、および他のベンダーのルータで構成されるネット ワークでは、シスコ PIMv2 ルータおよびマルチレイヤデバイスを RP として設定できます。

|                   | コマンドまたはアクション                                                                                                    | 目的                                                                                                    |
|-------------------|----------------------------------------------------------------------------------------------------|----------------------------------------------------------------------------------------------------|
| ステップ1             | enable<br>例:<br>Device> enable                                                                                                    | 特権 EXEC モードをイネーブルにします。パスワー<br>ドを入力します(要求された場合)。                                                                                                    |
| <br>ステップ <b>2</b> | <b>configureterminal</b><br>例:<br>Device# <b>configure terminal</b>                                                                                       | グローバル コンフィギュレーション モードを開始し<br>ます。                                                                                                    |
| ステップ <b>3</b>     | ip pim rp-candidateinterface-id<br>[group-listaccess-list-number]<br>例:<br>Device(config)# ip pim<br>rp-candidate gigabitethernet<br>1/0/5 group-list 10  | <ul> <li>候補 RP となるようにデバイスを設定します。</li> <li><i>interface-id</i>には、対応する IP アドレスが候補 RP アドレスとしてアドバタイズされるインターフェイスを指定します。有効なインターフェイスは、物理ポート、ポート チャネル、VLAN などです。</li> <li>(任意) group-listaccess-list-number を指定する場合は、1~99の IP 標準アクセス リスト番号を入力します。group-list を指定しない場合は、デバイスがすべてのグループの候補 RP となります。</li> </ul> |
| ステップ4             | access-listaccess-list-number<br>{deny   permit} source<br>[source-wildcard]<br>例:<br>Device(config)# access-list<br>10 permit 239.0.0.0<br>0.255.255.255 | <ul> <li>標準アクセスリストを作成し、コマンドを必要な回数だけ実行します。</li> <li><i>access-list-number</i>には、ステップ2で指定したアクセスリスト番号を入力します。</li> <li>denyキーワードは、条件が一致した場合にアクセスを拒否します。permitキーワードは、条件が一致した場合にアクセスを許可します。</li> <li><i>source</i>には、パケットの送信元であるネットワークまたはホストの番号を入力します。</li> </ul>                                         |

|               | コマンドまたはアクション                                  | 目的                                                                                                    |
|---------------|-----------------------------------------------|----------------------------------------------------------------------------------------------------|
|               |                                               | <ul> <li>(任意) source-wildcard には、source に適用されるワイルドカード ビットをドット付き 10 進表記で入力します。無視するビット位置には1を設定します。</li> </ul> |
|               |                                               | アクセス リストの末尾には、すべてに対する暗黙の<br>拒否ステートメントが常に存在します。                                                              |
| ステップ5         | end                                           | 特権 EXEC モードに戻ります。                                                                                           |
|               | 例:                                            |                                                                                                    |
|               | Device(config)# <b>end</b>                    |                                                                                                    |
| ステップ6         | show running-config                           | 入力を確認します。                                                                                                   |
|               | 例:                                            |                                                                                                    |
|               | Device# show running-config                   |                                                                                                    |
| ステップ <b>1</b> | copy running-config<br>startup-config         | (任意)コンフィギュレーション ファイルに設定を<br>保存します。                                                                          |
|               | 例:                                            |                                                                                                    |
|               | Device# copy running-config<br>startup-config |                                                                                                    |

関連トピック

```
ランデブーポイント, (11ページ)ランデブーポイントの設定, (28ページ)例:候補 RP の設定, (78ページ)
```

## Auto-RP によるスパース モードの設定(CLI)

#### はじめる前に

Γ

- スパース-デンスモードで設定されたインターフェイスは、マルチキャストグループの動作 モードに応じてスパースモードまたはデンスモードで処理されます。インターフェイスを 設定する方法を決定する必要があります。
- •Auto-RPを設定するときに必要なすべてのアクセスリストは、設定作業を開始する前に設定 しておく必要があります。

```
<u>(注</u>)
```

- グループ内に既知の RP がなく、インターフェイスがスパース-デンスモードに設定されている場合、インターフェイスはデンスモードであるように扱われ、データはインターフェイスを介してフラッディングされます。このデータのフラッディングを避けるために、Auto-RP リスナーを設定してから、インターフェイスをスパースモードとして設定します。
  - Auto-RP を設定するには、Auto-RP リスナーの機能を設定し(ステップ5)、スパース モードを指定するか(ステップ7)、またはスパース-デンスモードを指定する(ステッ プ8)必要があります。
  - スパース-デンスモードを指定する場合、デンスモードのフェールオーバーがネットワークのデンスモードのフラッディングを引き起こす可能性があります。この状況を避けるため、Auto-RPリスナー機能で PIM スパースモードを使用します。

自動ランデブーポイント(Auto-RP)を設定するには、次の手順に従います。Auto-RPは任意でエ ニーキャスト RP でも使用できます。

|                   | コマンドまたはアクション                                                                           | 目的                                                                                               |
|-------------------|----------------------------------------------------------------------------------------|--------------------------------------------------------------------------------------------------|
| ステッ<br>プ1         | enable                                                                                 | 特権 EXEC モードをイネーブル<br>にします。                                                                       |
|                   | 19]:<br>Device> enable                                                                 | <ul> <li>・パスワードを入力します<br/>(要求された場合)。</li> </ul>                                                  |
| ステッ<br>プ <b>2</b> | configureterminal<br>例:                                                                | グローバル コンフィギュレー<br>ション モードを開始します。                                                                 |
|                   | Device# configure terminal                                                             |                                                                                                  |
| ステッ<br>プ <b>3</b> | <b>ipmulticast-routing [distributed]</b><br>例:<br>Device(config)# ip multicast-routing | IPマルチキャストルーティング<br>をイネーブルにします。<br>・distributed キーワードを使<br>用して、マルチキャスト分<br>散スイッチングをイネーブ<br>ルにします。 |
| ステッ<br>プ4         | ステップ5~7を実行するか、またはステップ6および<br>8を実行します。                                                  |                                                                                                  |

ſ

|                   | コマンドまたはアクション                                                                       | 目的                                                                                                    |
|-------------------|------------------------------------------------------------------------------------|----------------------------------------------------------------------------------------------------|
| ステッ<br>プ5         | <b>ippimautorplistener</b><br>例:<br>Device(config)# ip pim autorp listener         | 2 つの Auto-RP グループ<br>224.0.1.39 と 224.0.1.40 の IP マ<br>ルチキャスト トラフィックを<br>PIM スパースモードで動作して<br>いるインターフェイスでフラッ<br>ディングされる PIM デンスモー<br>ドにします。<br>・ステップ 8 でスパース-デ<br>ンスモードを設定している<br>場合、このステップはス<br>キップします。 |
| ステッ<br>プ6         | interfacetypenumber<br>例:<br>Device(config)# interface Gigabitethernet 1/0/0       | PIM をイネーブルにできるホス<br>トに接続されているインター<br>フェイスを選択します。                                                                                                    |
| ステッ<br>プ <b>1</b> | <b>ippimsparse-mode</b><br>例:<br>Device(config-if)# ip pim sparse-mode             | インターフェイスでPIMスパー<br>スモードをイネーブルにしま<br>す。スパースモードでAuto-RP<br>を設定している場合、次のス<br>テップでAuto-RPリスナーも設<br>定する必要があります。<br>・ステップ8でスパース-デ<br>ンスモードを設定している<br>場合、このステップはス<br>キップします。                                   |
| ステッ<br>プ8         | <b>ippimsparse-dense-mode</b><br>例:<br>Device(config-if)# ip pim sparse-dense-mode | インターフェイスでPIMスパー<br>ス-デンス モードをイネーブル<br>にします。<br>・ステップ7でスパースモー<br>ドを設定している場合は、<br>このステップをスキップし<br>ます。                                                                                                    |
| ステッ<br>プ9         | exit<br>例:<br>Device(config-if)# exit                                              | インターフェイスコンフィギュ<br>レーションモードを終了し、グ<br>ローバルコンフィギュレーショ<br>ンモードに戻ります。                                                                                                    |

|             | コマンドまたはアクション                                                                                                    | 目的                                                                                                    |
|-------------|----------------------------------------------------------------------------------------------------|----------------------------------------------------------------------------------------------------|
| ステッ<br>プ 10 | すべての PIM インターフェイス上でステップ1~9を繰<br>り返します。                                                                                                    |                                                                                                    |
| ステッ<br>プ 11 | <b>ippimsend-rp-announce</b> { <i>interface-typeinterface-number</i>  <br><i>ip-address</i> } <b>scope</b> <i>ttl-value</i> [ <b>group-list</b> <i>access-list</i> ]<br>[ <b>interval</b> <i>seconds</i> ] [ <b>bidir</b> ] | RPアナウンスメントをすべての<br>PIM 対応インターフェイスに送<br>信します。                                                                                                    |
|             | 例:<br>Device(config)# ip pim send-rp-announce loopback0<br>scope 31 group-list 5                                                                                                    | <ul> <li>RP デバイスでのみこのス<br/>テップを実行します。</li> <li>RP アドレスとして使用す<br/>る IP アドレスを定義する<br/>には、interface-type 引数と<br/>interface-number 引数を使用<br/>します。</li> <li>直接接続されている IP ア<br/>ドレスを RP アドレスとし<br/>て指定するには、ip-address<br/>引数を使用します。</li> <li>(注) このコマンドに<br/>ip-address 引数が設定<br/>されている場合、RP<br/>通知メッセージがこの<br/>アドレスが接続されて<br/>いるインターフェイス<br/>によって送信されます<br/>(つまり、RP 通知<br/>メッセージの IP ヘッ<br/>ダーのソースアドレス<br/>がそのインターフェイ<br/>スがそのインターフェイ<br/>スがそのインターフェイ<br/>スがそのインターフェイ<br/>スがそのインターフェイ<br/>スがそのインターフェイ<br/>スがそのインターフェイ<br/>スがその<br/>インターフェイスが<br/>ネーブルであることを示し<br/>ます。デバイスは、ループ<br/>バックインターフェイス0<br/>に関連付けられた IP アド<br/>レスによって RP として識<br/>別されることを望みます。<br/>アクセスリスト5はこのデ<br/>バイスが RP として機能し</li> </ul> |

Γ

|                    | コマンドまたはアクション                                                                                                    | 目的                                                                                                    |
|--------------------|----------------------------------------------------------------------------------------------------|----------------------------------------------------------------------------------------------------|
|                    |                                                                                                    | ているグループを示してい<br>ます。                                                                                                    |
| ステッ<br>プ <b>12</b> | <b>ippimsend-rp-discovery</b> [interface-typeinterface-number]<br><b>scope</b> ttl-value [ <b>interval</b> seconds] | デバイスを RP マッピング エー<br>ジェントとして設定します。                                                                                                    |
|                    | 例:<br>Device(config)# ip pim send-rp-discovery loopback 1<br>scope 31                                               | <ul> <li>RP マッピング エージェン</li> <li>ト デバイス上、または</li> <li>RP/RP マッピング エージェント複合デバイス上で、このステップを実行します。</li> </ul>                                                                                               |
|                    |                                                                                                    | <ul> <li>(注) Auto-RPによって、RP<br/>機能は1台のデバイス<br/>上で単独で実行でき、<br/>RPマッピングエージェントは1台または<br/>複数のデバイス上で実<br/>行できます。RP/RP<br/>マッピングエージェン<br/>ト複合デバイス上で、<br/>RPおよびRPマッピン<br/>グエージェントを展開<br/>することができます。</li> </ul> |
|                    |                                                                                                    | <ul> <li>RP マッピング エージェン<br/>トのソースアドレスとして<br/>使用する IP アドレスを定<br/>義するには、オプションの<br/><i>interface-type</i> 引数と<br/><i>interface-number</i> 引数を使用<br/>します。</li> </ul>                                        |
|                    |                                                                                                    | <ul> <li>Auto-RP 検出メッセージの<br/>IP ヘッダーで存続可能時間<br/>(TTL) 値を指定するに<br/>は、scope キーワードと<br/><i>ttl-value</i> 引数を使用しま<br/>す。</li> </ul>                                                                        |
|                    |                                                                                                    | <ul> <li>Auto-RP 検出メッセージが<br/>送信される間隔を指定する<br/>には、オプションの<br/>interval キーワードと</li> </ul>                                                                                                    |

|            | コマンドまたはアクション                                                                                                    | 目的                                                                                                    |
|------------|----------------------------------------------------------------------------------------------------|----------------------------------------------------------------------------------------------------|
|            | コマントまたはアクション                                                                                                    | <ul> <li>EFJ</li> <li>seconds 引数を使用します。</li> <li>(注) Auto-RP 検出メッセージが送信される間隔をデフォルト値の 60 秒から減らすと、group-to-RPマッピングのより頻繁なフラッディングが発生しま</li> </ul>  |
|            |                                                                                                    | す。一部のネットワー<br>ク環境では、間隔を短<br>縮する欠点(コント<br>ロールパケットオー<br>バーヘッドの増加)が<br>利点(グループと RP<br>のマッピングのより頻<br>繁な更新)を上回る場<br>合があります。                         |
|            |                                                                                                    | ・例では、ループバックイン<br>ターフェイス1で Auto-RP<br>検出メッセージを 31 ホッ<br>プに制限していることを示<br>しています。                                                                  |
| ステッ<br>プ13 | ippimrp-announce-filterrp-listaccess-listgroup-listaccess-list<br>例:<br>Device(config)# ip pim rp-announce-filter rp-list 1<br>group-list 2 | 候補 RP (C-RP) から RP マッピ<br>ングエージェントに送信された<br>着信 RP アナウンスメント メッ<br>セージをフィルタリングしま<br>す。<br>・このステップは、RP マッ<br>ピングエージェントでのみ<br>実行します。               |
| ステッ<br>プ14 | noippimdm-fallback<br>例:<br>Device(config)# no ip pim dm-fallback                                                                           | <ul> <li>(任意) PIM デンスモード<br/>フォールバックを防ぎます。</li> <li>・すべてのインターフェイス<br/>が PIM スパース モードで<br/>動作するよう設定されてい<br/>る場合、このステップはス<br/>キップします。</li> </ul> |

Γ

|                    | コマンドまたはアクション                                                                                                    | 目的                                                                                                    |
|--------------------|----------------------------------------------------------------------------------------------------|----------------------------------------------------------------------------------------------------|
|                    |                                                                                                    | <ul> <li>(注) (ippimsparse-mode コ<br/>マンドを使用して) す<br/>べてのインターフェイ<br/>スが PIM スパース<br/>モードで動作するよう<br/>設定されている場合、<br/>noippimdm-fallback コ<br/>マンド動作がデフォル<br/>トでイネーブルになり<br/>ます。</li> </ul>   |
| ステッ<br>プ <b>15</b> | interfacetypenumber<br>例:<br>Device(config)# interface gigabitethernet 1/0/0                                         | PIM をイネーブルにできるホス<br>トに接続されているインター<br>フェイスを選択します。                                                                                                    |
| ステッ<br>プ16         | ipmulticastboundaryaccess-list [filter-autorp]<br>例:<br>Device(config-if)# ip multicast boundary 10<br>filter-autorp | <ul> <li>管理用スコープの境界を設定します。</li> <li>このステップは、他のデバイスとの境界であるインターフェイス上で実行します。</li> <li>この作業ではアクセスリストは表示されません。</li> <li>deny キーワードを使用するアクセスリストエントリはそのエントリに一致するパケットのマルチキャスト境界を作成します。</li> </ul> |
| ステッ<br>プ <b>17</b> | end<br>例:<br>Device(config-if)# end                                                                                  | グローバル コンフィギュレー<br>ション モードに戻ります。                                                                                                    |
| ステッ<br>プ 18        | showippimautorp<br>例:<br>Device# show ip pim autorp                                                                  | (任意)Auto-RP 情報を表示し<br>ます。                                                                                                    |

|             | コマンドまたはアクション                                                                                                    | 目的                                                                                                    |
|-------------|----------------------------------------------------------------------------------------------------|----------------------------------------------------------------------------------------------------|
| ステッ<br>プ 19 | showippimrp [mapping] [rp-address]<br>例:<br>Device# show ip pim rp mapping                                                                                                    | (任意)ネットワークで既知の<br>RPを表示し、デバイスが各 RP<br>について学習する方法を示しま<br>す。                                                                                                    |
| ステッ<br>プ 20 | showipigmpgroups [group-name  <br>group-address interface-typeinterface-number] [detail]<br>例 :<br>Device# show ip igmp groups                                                                      | <ul> <li>(任意) デバイスに直接接続されている、インターネットグループ管理プロトコル (IGMP)を通じて学習されたレシーバを持つマルチキャストグループを表示します。</li> <li>・レシーバ情報が結果の画面に表示されるには、レシーバがこのコマンドが発行された時点でネットワーク上でアクティブである必要があります。</li> </ul> |
| ステッ<br>プ 21 | <pre>showipmroute[group-address   group-name] [source-address<br/>  source-name] [interface-typeinterface-number] [summary]<br/>[count] [activekbps]</pre> 例:<br>Device# show ip mroute cbone-audio | (任意)IPマルチキャストルー<br>ティング(mroute)テーブルの<br>内容を表示します。                                                                                                    |

## PIM 最短パス ツリーの使用の延期(CLI)

マルチキャストルーティングが送信元ツリーから最短パスツリーに切り替わる前に到達する必要 があるトラフィックレートしきい値を設定するには、次の手順を実行します。

この手順は任意です。

Γ

|               | コマンドまたはアクション                                                                     | 目的                                                                                                    |
|---------------|----------------------------------------------------------------------------------|----------------------------------------------------------------------------------------------------|
| ステップ1         | enable<br>例:                                                                     | 特権 EXEC モードをイネーブルにします。パスワード<br>を入力します(要求された場合)。                                                             |
|               | Device> <b>enable</b>                                                            |                                                                                                    |
| ステップ <b>2</b> | configureterminal                                                                | グローバル コンフィギュレーション モードを開始し<br>ます。                                                                            |
|               | 例:                                                                               |                                                                                                    |
|               | Device# configure terminal                                                       |                                                                                                    |
| ステップ3         | access-listaccess-list-number                                                    | 標準アクセスリストを作成します。                                                                                            |
|               | [source-wildcard]                                                                | •access-list-numberの範囲は1~99です。                                                                              |
|               | 例:                                                                               | <ul> <li>deny キーワードは、条件が一致した場合にアク<br/>セスを拒否します。</li> </ul>                                                  |
|               | <pre>Device(config)# access-list     16 permit 225.0.0.0     0.255.255.255</pre> | • permit キーワードは、条件が一致した場合にアク<br>セスを許可します。                                                                   |
|               |                                                                                  | • sourceには、しきい値が適用されるマルチキャス<br>ト グループを指定します。                                                                |
|               |                                                                                  | <ul> <li>(任意) source-wildcard には、source に適用されるワイルドカード ビットをドット付き 10 進表記で入力します。無視するビット位置には1を設定します。</li> </ul> |
|               |                                                                                  | アクセスリストの末尾には、すべてに対する暗黙の拒<br>否ステートメントが常に存在します。                                                               |
| ステップ4         | <pre>ip pim spt-threshold {kbps   infinity} [groun-listaccess-list-number]</pre> | 最短パスツリー (SPT) に移行するまでに到達する必要があるしきい値を指定します。                                                                  |
|               | [gloup insuccess ist number]<br>例:                                               | <ul> <li><i>kbps</i>を指定する場合は、トラフィックレートを<br/>キロビット/秒で指定します。デフォルト値は0<br/>キロビット/秒です。</li> </ul>                |
|               | <pre>Device(config)# ip pim spt-threshold infinity group-list 16</pre>           | <ul> <li>(注) 有効範囲は0~4294967ですが、デバイスハードウェアの制限により、0キロビット/秒以外は無効です。</li> </ul>                                 |
|               |                                                                                  | <ul> <li>infinity を指定すると、指定されたグループのすべての送信元で共有ツリーが使用され、送信元ツリーに切り替わらなくなります。</li> </ul>                        |

|               | コマンドまたはアクション                                        | 目的                                                                                                    |
|---------------|-----------------------------------------------------|----------------------------------------------------------------------------------------------------|
|               |                                                     | <ul> <li>(任意) group-listaccess-list-number には、ステップ2で作成したアクセスリストを指定します。</li> <li>値0を指定する場合、またはグループリストを</li> <li>使用しない場合、しきい値はすべてのグループに</li> <li>適用されます。</li> </ul> |
| ステップ5         | end                                                 | 特権 EXEC モードに戻ります。                                                                                                    |
|               | 例:<br>Device(config)# <b>end</b>                    |                                                                                                    |
| ステップ6         | show running-config                                 | 入力を確認します。                                                                                                    |
|               | 例:<br>Device# <b>show running-config</b>            |                                                                                                    |
| ステップ <b>1</b> | copy running-config<br>startup-config               | (任意) コンフィギュレーションファイルに設定を保<br>存します。                                                                                                    |
|               | 例:<br>Device# copy running-config<br>startup-config |                                                                                                    |

関連トピック

PIM 共有ツリーおよびソース ツリー, (20 ページ)

### PIM ルータクエリーメッセージ間隔の変更(CLI)

PIM ルータおよびマルチレイヤデバイスでは、各 LAN セグメント(サブネット)の指定ルータ (DR)になるデバイスを検出するため、PIM ルータクエリー メッセージが送信されます。DR は、直接接続されたLAN 上のすべてのホストに IGMP ホストクエリーメッセージを送信します。

PIM DM 動作では、IGMPv1 が使用中の場合だけ、DR は意味を持ちます。IGMPv1 には IGMP ク エリア選択プロセスがないため、選択されたDR は IGMP クエリアとして機能します。PIM-SM 動 作では、マルチキャスト送信元に直接接続されたデバイスがDR になります。DR は PIM 登録メッ セージを送信し、送信元からのマルチキャストトラフィックを共有ツリーの下方向へ転送する必 要があることを RP に通知します。この場合、DR は最大の IP アドレスを持つデバイスです。

この手順は任意です。

Γ

| コマンドまたはアクション目的ステップ1enable特権 EXEC モードをイネーブルにします。パスワード<br>を入力します (要求された場合)。ファップ2configureterminal<br>サーン<br>Device* configureグローバル コンフィギュレーション モードを開始しま<br>す。ステップ3interface/interface-id<br>切!:<br>Device* configureグローバル コンフィギュレーション モードを開始します。<br>な、コンフィギュレーション モードを開始します。<br>(次のいずれかのインターフェイスを指定して、インターフェ<br>イス コンフィギュレーション モードを開始します。<br>(次のいずれかのインターフェイスを指定する必要があります。<br>・ルーテッドボート:レイヤ3ボートとして no<br>switchport インターフェイスコンフィギュレーション<br>ンコマンドを入力して設定された物理ボートで<br>す。また、インターフェイスをIGMP スタティック グループに加入させる必要があります。<br>・SVI: interface viav/an-id グローバル コンフィギュ<br>レーション コマンドを使用して作成された VLAN たり PPIM<br>スパース・デンス モードをイネーブルにして、静的に接続されたメンバーとして VLAN をIGMP スタティック グループに加入させ、VLAN LETP PPIM<br>スパース・マグン スードをイネーブルにする必要があります。<br>これたのイングーフェイスには、IP アドレスを割り当<br>てる必要があります。ステップ4ip pim query-intervalseconds<br>頻:<br>Device (configing) (1) は ip pim<br>Qを完全の<br>の(1) (1) (1) (1) (1) (1) (1) (1) (1) (1)                                                                                                    |               |                                                                                   |                                                                                                    |
|----------------------------------------------------------------------------------------------------|---------------|-----------------------------------------------------------------------------------|----------------------------------------------------------------------------------------------------|
| ステップ1enable特権 EXEC モードをイネーブルにします。パスワード<br>を入力します (要求された場合)。フテップ2configureterminal<br>例:<br>Devices configure<br>terminalグローバル コンフィギュレーション モードを開始しま<br>す。ステップ3interfaceinterface-id<br>例:<br>Devices (config)# interface<br>gigabitethernet 1/0/1グローバル コンフィギュレーション モードを開始します。<br>次のいずれかのインターフェイスを指定して、インターフェ<br>イスコンフィギュレーション モードを開始します。<br>次のいずれかのインターフェイスを指定する必要があ<br>ります。・ルーテッドボート:<br>レイヤ3 ボートとして no<br>switchport インターフェイスの IP PIM スパース・<br>デンスモードをイネーブルにして、静的に接続されたシローン<br>タティック グループに加入させる必要がありま<br>す。・パーテッドボート:<br>レイションコマンドを使用して作成された VIAN<br>インターフェイスです。また、VIAN 上でIP PIM<br>スパース・デンスモードをイネーブルにして、静的に接続されたメンバーとして VIAN FGMP<br>スティック グループに加入させ、VIAN CGMP<br>スティック グループに加入させ、VIAN CGMP<br>スティック グループに加入させ、VIAN CGMP<br>スティック グループに加入させ、VIAN CGMP<br>スタティック グループに加入させ、VIAN CGMP<br>スタティック グループに加入させ、VIAN CGMP<br>スタティック グループに加入させ、VIAN CGMP<br>スティッブ グループに加入させ、VIAN CGMP<br>スタティック グループに加入させ、VIAN CGMP<br>スタティック グループに加入させ、VIAN CGMP<br>スタティック グループ、および物理インターン<br>スティブルにする必<br>要があります。ステッブ4ip pim query-intervalseconds<br>網E<br>Device (config-10.4 ip pim                                                                                                    |               | コマンドまたはアクション                                                                      | 目的                                                                                                    |
| ステッブ2       configureterminal       グローバル コンフィギュレーションモードを開始します。         例:       Device f configure terminal       設定するインターフェイスを指定して、インターフェイスシージョンモードを開始します。         ⑦:       Device (config) * interface       設定するインターフェイスを指定して、インターフェイスシージョンモードを開始します。         ⑦:       Device (config) * interface       設定するインターフェイスを指定して、インターフェイススシージョンモードを開始します。         ⑦:       Device (config) * interface       設定するインターフェイスなを指定して、インターフェイススを指定して、シージョン         ⑦:       Device (config) * interface       ジロマンドを入力して設定された物理ボートで         ヮってインターフェイススのロアDPIM スパース、デンスモードをイネーブルにして、静的に接続されたメンバーとしてインターフェイスをIGMP スタティック グループに加入させる必要があります。       ・ルーテッドボート・レイヤ3ボートとして no         SWI : interface vlanv/an-id グローバル コンフィギュレーション コマンドを使用 して作成された VLAN た IGMP スタティック グループに加入させる必要があります。       ・SVI : interface vlanv/an-id グローバル コンフィギュ         マグローン に加入させるシーン にて、静的に接続されたメンバーとして VLAN をIGMP スタティック グループに加入させいLAN た IGMP スタティック グループに加入させいLAN な IGMP スタティック グループに加入させいLAN な IGMP スタティック グループに加入させいLAN な IGMP スタティック グループ         マグローン に加入させいLAN た IGMP スタティック グループ       シーン にないLAN 上で IP PIM スペース デンス Co IGM スターフェイスには、IP アドレスを割り当てる必要があります。         ステッブ4       ip pim query-intervalseconds       デバイスボ PIM ルータクエリー メッセージを送信する 頻度を設定します。         例:       Device (config) # in pin       ジローン                                                                                                    | ステップ1         | enable<br>例:<br>Device> enable                                                    | 特権 EXEC モードをイネーブルにします。パスワード<br>を入力します(要求された場合)。                                                                                                    |
| Device# configure<br>terminal         ステップ3       interfaceinterface-id         フテップ3       interfaceinterface-id         別:       Device (config)# interface         gigabitethernet 1/0/1       設定するインターフェイスを指定して、インターフェ<br>イス コンフィギュレーションモードを開始します。<br>次のいずれかのインターフェイスを指定する必要があ<br>ります。         ・ルーテッドボート:レイヤ3ボートとして no<br>switchport インターフェイスコンフィギュレーショ<br>ン コマンドを入力して設定された物理ボートで<br>す。また、インターフェイスの IP PIM スパース-<br>デンス モードをイネーブルにして、静的に接続さ<br>れたメンバーとしてインターフェイスを IGMP ス<br>タティック グループに加入させる必要がありま<br>す。         ・SVI: interface vianvlan-id グローバル コンフィギュ<br>レーション コマンドを使用して作成された VLAN<br>インターフェイスです。また、VLAN 上で IP PIM<br>スパース - デンス モードをイネーブルにして、静<br>的に接続されたメンバーとして VLAN を IGMP ス<br>タティック グループに加入させ、VLAN、IGMP<br>スタティック グループに加入させ、VLAN、IGMP<br>スタティック グループに加入させ、VLAN、IGMP<br>スタティック グループ、および物理インターフェ<br>イスで IGMP スヌービングをイネーブルにする必<br>要があります。         ステップ4       ip pim query-intervalsecondi<br>例:<br>Device (config-if) # ip pim                                                                                                    | ステップ <b>2</b> | configureterminal                                                                 | グローバル コンフィギュレーション モードを開始しま<br>す。                                                                                                    |
| ステップ3interfaceinterface-id設定するインターフェイスを指定して、インターフェ<br>イス コンフィギュレーション モードを開始します。<br>ペロション モードを開始します。<br>ペロション モードを開始します。<br>ペロション モードを開始します。<br>ペロション モードを開始します。<br>ペロション モードを開始します。<br>ペロション モードを引着したり<br>ション マンドを入力して設定された物理ボートで<br>す。また、インターフェイスの IP PIM スパース・<br>デンス モードをイネーブルにして、静的に接続さ<br>れたメンバーとしてインターフェイスを IGMP ス<br>タティック グループに加入させる必要があります。・Nーテッド ボート: レイヤ3 ボートとして no<br>switchport インターフェイスの IP PIM スパース・<br>デンス モードをイネーブルにして、静的に接続さ<br>れたメンバーとしてインターフェイスを IGMP ス<br>タティック グループに加入させる必要があります。・SVI : interface vlanu/an-id グローバル コンフィギュ<br>レーション コマンドを使用して作成された VLAN<br>インターフェイスです。また、VLAN 上で IP PIM<br>スパース・デンス モードをイネーブルにして、静的に接続されたメンバーとして VLAN を IGMP ス<br>タティック グループに加入させ、VLAN、IGMP<br>スタティック グループに加入させ、VLAN、IGMP<br>スタティック グループ<br>、および物理インターフェ<br>イスで IGMP スターンション<br>マングをイネーブルにする必要<br>要があります。ファップ4ip pim query-intervalseconds<br>例 :<br>Device (config-if) # ip pim<br>(meta-if) # ip pim |               | Device# configure<br>terminal                                                     |                                                                                                    |
| <ul> <li>SVI: interface vlanvlan-id グローバル コンフィギュレーション コマンドを使用して作成された VLAN<br/>インターフェイスです。また、VLAN 上で IP PIM<br/>スパース - デンス モードをイネーブルにして、静<br/>的に接続されたメンバーとして VLAN を IGMP ス<br/>タティック グループに加入させ、VLAN、IGMP<br/>スタティック グループ、および物理インターフェ<br/>イスで IGMP スヌーピングをイネーブルにする必<br/>要があります。</li> <li>これらのインターフェイスには、IP アドレスを割り当<br/>てる必要があります。</li> <li>ステップ4 ip pim query-intervalseconds<br/>例:<br/>Device (config-if) # ip pim</li> </ul>                                                                                                    | ステップ <b>3</b> | interfaceinterface-id<br>例:<br>Device(config)# interface<br>gigabitethernet 1/0/1 | <ul> <li>設定するインターフェイスを指定して、インターフェイス コンフィギュレーション モードを開始します。</li> <li>次のいずれかのインターフェイスを指定する必要があります。</li> <li>ルーテッド ポート:レイヤ 3 ポートとして no switchport インターフェイスコンフィギュレーション コマンドを入力して設定された物理ポートです。また、インターフェイスの IP PIM スパース-デンス モードをイネーブルにして、静的に接続されたメンバーとしてインターフェイスを IGMP スタティック グループに加入させる必要があります。</li> </ul>                                            |
| <ul> <li>ステップ4 ip pim query-intervalseconds デバイスが PIM ルータクエリー メッセージを送信する<br/>頻度を設定します。</li> <li>例:</li> <li>Device (config-if) # ip pim</li> </ul>                                                                                                    |               |                                                                                   | <ul> <li>SVI: interface vlanvlan-id グローバル コンフィギュ<br/>レーション コマンドを使用して作成された VLAN<br/>インターフェイスです。また、VLAN 上で IP PIM<br/>スパース - デンス モードをイネーブルにして、静<br/>的に接続されたメンバーとして VLAN を IGMP ス<br/>タティック グループに加入させ、VLAN、IGMP<br/>スタティック グループ、および物理インターフェ<br/>イスで IGMP スヌーピングをイネーブルにする必<br/>要があります。</li> <li>これらのインターフェイスには、IP アドレスを割り当<br/>てる必要があります。</li> </ul> |
|                                                                                                    | ステップ4         | ip pim query-intervalseconds<br>例:<br>Device (config-if)# ip pim                  | デバイスが PIM ルータクエリー メッセージを送信する<br>頻度を設定します。                                                                                                    |

|               | コマンドまたはアクション                                             | 目的                                      |
|---------------|----------------------------------------------------------|-----------------------------------------|
|               | query-interval 45                                        | デフォルトは 30 秒です。指定できる範囲は 1 ~ 65535<br>です。 |
| ステップ5         | end                                                      | 特権 EXEC モードに戻ります。                       |
|               | 例:<br>Device(config)# <b>end</b>                         |                                         |
| ステップ6         | <b>show ip igmp interface</b><br>[ <i>interface-id</i> ] | 入力を確認します。                               |
|               | 例:<br>Device# show ip igmp<br>interface                  |                                         |
| ステップ <b>1</b> | copy running-config<br>startup-config                    | (任意)コンフィギュレーション ファイルに設定を保<br>存します。      |
|               | 例:<br>Device# copy<br>running-config<br>startup-config   |                                         |

## **PIM**の動作の確認

## PIM-SM ネットワークまたは PIM-SSM ネットワークでの IP マルチキャ スト動作の確認

PIM-SM ネットワーク環境または PIM-SSM ネットワーク環境で IP マルチキャストの動作を確認 する際、まずラスト ホップ ルータから検証を開始し、SPTに沿って次々にルータの検証を続け、 最後にファースト ホップ ルータの検証を行う方法が効果的です。この確認の目的は、IP マルチ キャスト ネットワークを介して IP マルチキャスト トラフィックが適切にルーティングされてい ることを確認することです。

PIM-SM ネットワークまたはPIM-SSM ネットワークでのIPマルチキャスト動作を確認するには、 次の作業を実行します。これらの作業は、ソースとレシーバが想定どおりに動作しない場合に障 害のあるホップを検出するのに役立ちます。

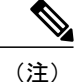

パケットが想定された宛先に到達しない場合は、IP マルチキャストのファスト スイッチング をディセーブルにすることを検討してください。ディセーブルにすると、ルータがプロセス スイッチング モードになります。IP マルチキャストのファスト スイッチングをディセーブル にした後、パケットが正しい宛先に到達するようになった場合、問題は IP マルチキャストの ファスト スイッチングに関連している可能性があります。

#### ファースト ホップ ルータでの IP マルチキャストの確認

ファースト ホップ ルータでの IP マルチキャスト動作を確認するには、ファースト ホップ ルータ に次のコマンドを入力します。

|                   | コマンドまたはアクション                                                                                                    | 目的                                                                                                    |
|-------------------|----------------------------------------------------------------------------------------------------|----------------------------------------------------------------------------------------------------|
| ステッ<br>プ1         | enable<br>例:<br>Device> enable                                                                                                    | 特権EXECモードをイネーブルにします。パスワー<br>ドを入力します(要求された場合)。                                                         |
| ステッ<br>プ2         | <pre>showipmroute [group-address] 何 : Device# show ip mroute 239.1.2.3 (*, 239.1.2.3), 00:18:10/stopped, RP 172.16.0.1, flags: SPF Incoming interface: Serial1/0, RPF nbr 172.31.200.2 Outgoing interface list: Null (10.0.0.1, 239.1.2.3), 00:18:10/00:03:22, flags: FT Incoming interface: GigabitEthernet0/0/0, RPF nbr 0.0.0.0 Outgoing interface list: Serial1/0, Forward/Sparse-Dense, 00:18:10/00:03:19</pre> | ファーストホップルータの mroute に F フラグが設<br>定されていることを確認します。                                                      |
| ステッ<br>プ <b>3</b> | <pre>showipmrouteactive[kb/s] 例: Device# show ip mroute active Active IP Multicast Sources - sending &gt;= 4 kbps</pre>                                                                                                    | グループに送信しているアクティブなマルチキャ<br>スト送信元に関する情報を表示します。このコマ<br>ンドの出力では、アクティブなソースのマルチキャ<br>ストパケットレートに関する情報が示されます。 |

| <br>コマンドまたはアクション                                                                                                    | 目的  |                                                                                                    |
|----------------------------------------------------------------------------------------------------|-----|----------------------------------------------------------------------------------------------------|
| <pre>Group: 239.1.2.3, (?) Source: 10.0.0.1 (?) Rate: 20 pps/4 kbps(lsec), 4 kbps(last 30 secs), 4 kbps(life avg)</pre> | (注) | デフォルトでは、showipmroute コマンド<br>と active キーワードによる出力では、4<br>kb/s以上のレートでグループにトラフィッ<br>クを送信するアクティブな送信元の情報<br>が表示されます。より低いレートのトラ<br>フィック(4kb/s未満のトラフィック)を<br>グループに送信しているアクティブなソー<br>スに関する情報を表示する場合は、kb/s<br>引数に1の値を指定します。この引数に<br>1の値を指定すると、1kb/s以上のレート<br>でグループにトラフィックを送信してい<br>るアクティブなソースに関する情報が表<br>示されます。これによって、存在する可<br>能性があるすべてのアクティブなソース<br>トラフィックに関する情報が効果的に表<br>示されます。 |

#### SPT 上のルータでの IP マルチキャストの確認

PIM-SM または PIM-SSM ネットワーク内の SPT 上のルータでの IP マルチキャスト動作を確認するには、SPT 上のルータに次のコマンドを入力します。

|           | コマンドまたはアクション                                                                                                    | 目的                                              |
|-----------|----------------------------------------------------------------------------------------------------|-------------------------------------------------|
| ステッ<br>プ1 | enable                                                                                                    | 特権 EXEC モードをイネーブルにします。パス<br>ワードを入力します(要求された場合)。 |
|           | 例:                                                                                                    |                                                 |
|           | Device> enable                                                                                                    |                                                 |
| ステッ<br>プ2 | <pre>showipmroute [group-address] 何 : Device# show ip mroute 239.1.2.3 (*, 239.1.2.3), 00:17:56/00:03:02, RP 172.16.0.1, flags: S Incoming interface: Null, RPF nbr 0.0.0.0 Outgoing interface list: GigabitEthernet0/0/0, Forward/Sparse-Dense, 00:17:56/00:03:02 (10.0.0.1, 239.1.2.3),</pre> | 特定のグループの送信元に対するRPFネイバーを<br>確認します。               |

|           | コマンドまたはアクション                                                                                                    | 目的                                                                                                    |
|-----------|----------------------------------------------------------------------------------------------------|----------------------------------------------------------------------------------------------------|
|           | 00:15:34/00:03:28, flags: T<br>Incoming interface: Serial1/0,<br>RPF nbr 172.31.200.1<br>Outgoing interface list:<br>GigabitEthernet0/0/0,<br>Forward/Sparse-Dense,<br>00:15:34/00:03:02                                       |                                                                                                    |
| ステッ<br>プ3 | <pre>showipmrouteactive 例: Device# show ip mroute active Active IP Multicast Sources - sending &gt;= 4 kbps Group: 239.1.2.3, (?) Source: 10.0.0.1 (?) Rate: 20 pps/4 kbps(lsec), 4 kbps(last 30 secs), 4 kbps(life avg)</pre> | グループに送信しているアクティブなマルチキャ<br>スト送信元に関する情報を表示します。このコマ<br>ンドの出力では、アクティブなソースのマルチキャ<br>ストパケットレートに関する情報が示されます。<br>(注) デフォルトでは、showipmroute コマン<br>ドと active キーワードによる出力では、<br>4 kb/s 以上のレートでグループにトラ<br>フィックを送信するアクティブな送信元<br>の情報が表示されます。より低いレート<br>のトラフィック(4kb/s未満のトラフィッ<br>ク)をグループに送信しているアクティ<br>ブなソースに関する情報を表示する場合<br>は、kb/s 引数に1の値を指定します。こ<br>の引数に1の値を指定すると、1 kb/s 以<br>上のレートでグループにトラフィックを<br>送信しているアクティブなソースに関す<br>る情報が表示されます。これによって、<br>存在する可能性があるすべてのアクティ<br>ブなソーストラフィックに関する情報が<br>効果的に表示されます。 |

### ラストホップルータでの IP マルチキャスト動作の確認

ラストホップルータでのIPマルチキャスト動作を確認するには、ラストホップルータで次のコマンドを入力します。

#### 手順

I

|           | コマンドまたはアクション   | 目的                                         |
|-----------|----------------|--------------------------------------------|
| ステッ<br>プ1 | enable         | 特権EXECモードをイネーブルにします。<br>パスワードを入力します(要求された場 |
|           | 例:             | 合)。                                        |
|           | Device> enadie |                                            |

|                   | コマンドまたはアクション                                                                                                    | 目的                                                                                                    |
|-------------------|----------------------------------------------------------------------------------------------------|----------------------------------------------------------------------------------------------------|
| ステッ<br>プ2         | showipigmpgroups<br>例:<br>Device# show ip igmp groups<br>IGMP Connected Group Membership<br>Group Address Interface<br>Uptime Expires Last Reporter<br>239.1.2.3 GigabitEthernet1/0/0<br>00:05:14 00:02:14 10.1.0.6<br>224.0.1.39 GigabitEthernet0/0/0<br>00:09:11 00:02:08 172.31.100.1                                                                                                    | ラスト ホップ ルータの IGMP メンバー<br>シップを確認します。この情報によって、<br>ラスト ホップ ルータに直接接続され、<br>IGMP を介して認識されるレシーバが使用<br>されているマルチキャスト グループが確<br>認されます。                                                                                                    |
| ステッ<br>プ <b>3</b> | <pre>showippimrpmapping 何: Device# show ip pim rp mapping PIM Group-to-RP Mappings Group(s) 224.0.0.0/4     RP 172.16.0.1 (?), v2v1     Info source: 172.16.0.1 (?), elected via Auto-RP         Uptime: 00:09:11, expires: 00:02:47</pre>                                                                                                    | <ul> <li>グループと RP 間のマッピングがラスト<br/>ホップ ルータで正しく生成されているこ<br/>とを確認します。</li> <li>(注) PIM/SSM ネットワークでラスト<br/>ホップ ルータを確認する場合<br/>は、この手順を無視してくださ<br/>い。PIM-SSM ではランデブー<br/>ポイント (RP) が使用されない<br/>ため、showippimrpmapping コ<br/>マンドは PIM/SSM ネットワーク<br/>内のルータでは動作しません。<br/>さらに、正しく設定されている<br/>場合は、PIM/SSM グループは<br/>showippimrpmapping コマンド<br/>の出力には表示されません。</li> </ul> |
| ステッ<br>プ <b>4</b> | <pre>showipmroute 例: Device# show ip mroute (*, 239.1.2.3), 00:05:14/00:03:04, RP 172.16.0.1, flags: SJC Incoming interface: GigabitEthernet0/0/0, RPF nbr 172.31.100.1 Outgoing interface list: GigabitEthernet1/0, Forward/Sparse-Dense, 00:05:10/00:03:04 (10.0.0.1, 239.1.2.3), 00:02:49/00:03:29, flags: T Incoming interface: GigabitEthernet0/0/0, RPF nbr 172.31.100.1 Outgoing interface list: GigabitEthernet1/0, Forward/Sparse-Dense, 00:02:49/00:03:04 (*, 224.0.1.39), 00:10:05/stopped, RP 0.0.0.0, flags: DC Incoming interface list: GigabitEthernet1/0, Forward/Sparse-Dense, 00:05:15/00:00:00 GigabitEthernet0/0,</pre> | mroute テーブルがラスト ホップ ルータに<br>正しく入力されていることを確認します。                                                                                                    |

I

|           | コマンドまたはアクション                                                                                                    | 目的                                                                                                    |
|-----------|----------------------------------------------------------------------------------------------------|----------------------------------------------------------------------------------------------------|
|           | Forward/Sparse-Dense, 00:10:05/00:00:00                                                                                                    |                                                                                                    |
|           | (172.16.0.1, 224.0.1.39),<br>00:02:00/00:01:33, flags: PTX<br>Incoming interface: GigabitEthernet0/0/0,<br>RPF nbr 172.31.100.1                                                                                                    |                                                                                                    |
| ステッ<br>プ5 | <pre>showipinterface [typenumber]  (例: Device# show ip interface GigabitEthernet 0/0/0 GigabitEthernet0/0 is up, line protocol is up Internet address is 172.31.100.2/24 Broadcast address is 255.255.255.255 Address determined by setup command MTU is 1500 bytes Helper address is not set Directed broadcast forwarding is disabled Multicast reserved groups joined: 224.0.0.1 224.0.0.22 224.0.0.13 224.0.0.5 224.0.0.6 Outgoing access list is not set Inbound access list is not set Proxy ARP is enabled Local Proxy ARP is disabled Security level is default Split horizon is enabled ICMP ureachables are always sent ICMP mask replies are never sent IP fast switching is disabled IP flow switching is disabled IP Flow switching is disabled IP Flow switching is disabled IP multicast fast switching is enabled IP multicast distributed fast switching is disabled IP output packet accounting is disabled IP output packet accounting is d</pre> | マルチキャスト高速スイッチングがイネー<br>ブルになっており、ラストホップルータ<br>の発信インターフェイスでのパフォーマ<br>ンスが最適化されていることを確認しま<br>す。<br>(注) noipmroute-cache インターフェ<br>イスコマンドを使用すると IP<br>マルチキャスト高速スイッチン<br>グがディセーブルになります。<br>IP マルチキャスト高速スイッチ<br>ングがディセーブルになると、<br>プロセススイッチドパスを介し<br>てパケットが転送されます。 |
|           | WCCP Redirect inbound is disabled<br>WCCP Redirect exclude is disabled<br>BGP Policy Mapping is disabled                                                                                                    |                                                                                                    |
| ステッ<br>プ6 | showipmfib<br>例:                                                                                                    | IP マルチキャスト転送情報ベース<br>(MFIB)の転送エントリとインターフェ<br>イスが表示されます。                                                                                                    |

|                   | コマンドまたはアクション                                                                                                    | 目的                                                                                                    |
|-------------------|----------------------------------------------------------------------------------------------------|----------------------------------------------------------------------------------------------------|
| ステッ<br>プ <b>1</b> | showippiminterfacecount<br>例:<br>Device# show ip pim interface count<br>State: * - Fast Switched, D - Distributed<br>Fast Switched                                                                                                    | マルチキャスト トラフィックがラスト<br>ホップ ルータに転送されることを確認し<br>ます。                                                                                 |
|                   | H - Hardware Switching Enabled<br>Address Interface<br>FS Mpackets In/Out<br>172.31.100.2 GigabitEthernet0/0/0<br>* 4122/0<br>10.1.0.1 GigabitEthernet1/0/0<br>* 0/3193                                                                                                    |                                                                                                    |
| ステッ<br>プ8         | <pre>showipmroutecount 何1: Device# show ip mroute count IP Multicast Statistics 6 routes using 4008 bytes of memory 3 groups, 1.00 average sources per group Forwarding Counts: Pkt Count/Pkts per second/Avg Pkt Size/Kilobits per second Other counts: Total/RPF failed/Other drops(OIF-null, rate-limit etc) Group: 239.1.2.3, Source count: 1, Packets forwarded: 3165, Packets received: 3165 RP-tree: Forwarding: 0/0/0/0, Other: 0/0/0 Source: 10.0.0.1/32, Forwarding: 3165/20/28/4, Other: 0/0/0 Group: 224.0.1.39, Source count: 1, Packets forwarded: 21, Packets received: 120 Source: 172.16.0.1/32, Forwarding: 21/1/48/0, Other: 120/0/99 Group: 224.0.1.40, Source count: 1, Packets forwarded: 10, Packets received: 10 Source: 172.16.0.1/32, Forwarding: 10/1/48/0, Other: 10/0/0</pre> | マルチキャスト トラフィックがラスト<br>ホップ ルータに転送されることを確認し<br>ます。                                                                                 |
| ステッ<br>プ 9        | <pre>showipmrouteactive[kb/s] 例: Device# show ip mroute active Active IP Multicast Sources - sending &gt;= 4 kbps Group: 239.1.2.3, (?) Source: 10.0.0.1 (?)</pre>                                                                                                    | ラストホップルータ上のグループにトラ<br>フィックを送信しているアクティブなマ<br>ルチキャスト ソースに関する情報を表示<br>します。このコマンドの出力では、アク<br>ティブなソースのマルチキャストパケッ<br>トレートに関する情報が示されます。 |

| <br>コマンドまたはアクション                                                     | 目的  |                                                                                                    |
|----------------------------------------------------------------------|-----|----------------------------------------------------------------------------------------------------|
| Rate: 20 pps/4 kbps(lsec), 4 kbps(last<br>50 secs), 4 kbps(life avg) | (注) | デフォルトでは、showipmroute<br>コマンドと active キーワードに<br>よる出力では、4kb/s以上のレー<br>トでグループにトラフィックを<br>送信するアクティブなソースの<br>情報が表示されます。より低い<br>レートのトラフィック)をグルー<br>プに送信しているアクティブな<br>ソースに関する情報を表示する<br>場合は、kb/s 引数に1の値を指<br>定します。この引数に1の値を<br>指定すると、1kb/s 以上のレー<br>トでグループにトラフィックを<br>送信しているアクティブなソー<br>スに関する情報が表示されま<br>す。これによって、存在する可<br>能性があるすべてのアクティブ<br>なソーストラフィックに関する<br>情報が効果的に表示されます。 |

### PIM 対応ルータを使用した IP マルチキャストの到達可能性のテスト

管理しているすべての PIM 対応ルータおよびアクセス サーバが、マルチキャスト グループのメ ンバで、すべてのルータが応答する原因となる ping が送信されます。これは、効果的な管理およ びデバッグのツールです。

PIM 対応ルータを使用して IP マルチキャストの到達可能性をテストするには、次の作業を実行します。

#### マルチキャスト ping に応答するルータの設定

ルータがマルチキャストpingに応答するように設定するには、次の手順を実行します。1つのルー タ上のすべてのインターフェイスと、マルチキャストネットワーク内のすべてのルータ上のタス クを実行します。

|                   | コマンドまたはアクション                                                                                                    | 目的                                                                                                    |
|-------------------|----------------------------------------------------------------------------------------------------|----------------------------------------------------------------------------------------------------|
| ステップ1             | enable<br>例:<br>Device> enable                                                                                                    | 特権EXECモードをイネーブルにします。パスワー<br>ドを入力します(要求された場合)。                                                                                                    |
| <br>ステップ <b>2</b> | configure terminal<br>例:<br>Device# configure terminal                                                                                                    | グローバル コンフィギュレーション モードを開始<br>します。                                                                                                    |
| ステップ3<br>ステップ4    | interfacetypenumber<br>例:<br>Device(config)# interface<br>gigabitethernet 1/0/0<br>ipigmpjoin-groupgroup-address<br>例:<br>Device(config-if)# ip igmp<br>join-group 225.2.2.2 | <ul> <li>インターフェイス コンフィギュレーションモード<br/>を開始します。</li> <li><i>type</i> 引数および <i>number</i> 引数には、ホストに直接接<br/>続されているインターフェイス、またはホストに<br/>対応しているインターフェイスを指定します。</li> <li>(任意)指定したグループに加入するようにルー<br/>タ上のインターフェイスを設定します。</li> <li>この作業の目的として、マルチキャストネットワー<br/>クに加入しているルータ上のすべてのインターフェ<br/>イス上で、group-address 引数に同じグループアド<br/>レスを設定します。</li> <li>(注) この方法では、ルータは、マルチキャス<br/>トパケットの転送に加えて、マルチキャ<br/>ストパケットを受信します。マルチキャ<br/>ストパケットを受信することにより、<br/>ルータの高速スイッチングは行われませ<br/>ん。</li> </ul> |
|                   | マルチキャスト ネットワーク<br>に加入しているルータ上のイン<br>ターフェイスで、ステップ3と<br>ステップ4を繰り返します。                                                                                                    |                                                                                                    |
| ステップ6             | end<br>例:<br>Device(config-if)# end                                                                                                    | 現在のコンフィギュレーション セッションを終了<br>して、特権 EXEC モードに戻ります。                                                                                                    |

#### マルチキャスト ping に応答するように設定されたルータへの ping

マルチキャスト ping に応答するように設定されているルータに対して ping テストを開始するには、ルータで次の手順を実行します。このタスクは、ネットワーク内の IP マルチキャストの到達可能性のテストに使用します。

#### 手順

|               | コマンドまたはアクション                                      | 目的                                                                         |
|---------------|---------------------------------------------------|----------------------------------------------------------------------------|
| ステップ1         | enable<br>例:<br>Device> enable                    | 特権 EXEC モードをイネーブルにします。パス<br>ワードを入力します(要求された場合)。                            |
| ステップ <b>2</b> | pinggroup-address<br>例:<br>Device# ping 225.2.2.2 | IP マルチキャスト グループ アドレスを ping しま<br>す。<br>正常な応答は、グループ アドレスが機能してい<br>ることを示します。 |

# PIM のモニタリングとトラブルシューティング

### PIM 情報のモニタリング

Γ

PIM 設定をモニタするには、次の表に記載された特権 EXEC コマンドを使用します。

表 2: PIM モニタリング コマンド

| コマンド                                                                    | 目的                                                                            |
|-------------------------------------------------------------------------|-------------------------------------------------------------------------------|
| <pre>show ip pim all-vrfs tunnel [tunnel tunnel_number   verbose]</pre> | すべての VRF を表示します。                                                              |
| show ip pim autorp                                                      | グローバル Auto-RP 情報を表示します。                                                       |
| show ip pim boundary                                                    | インターフェイスに設定された、管理スコープ<br>IPv4マルチキャスト境界によってフィルタリン<br>グされた mroute に関する情報を表示します。 |

| コマンド                                                                                                    | 目的                                                                                    |
|----------------------------------------------------------------------------------------------------|---------------------------------------------------------------------------------------|
| show ip pim interface                                                                                                    | <b>Protocol Independent Multicast(PIM)</b> のために<br>設定されているインターフェイスに関する情報<br>を表示します。   |
| show ip pim neighbor                                                                                                    | PIM ネイバー情報を表示します。                                                                     |
| <b>show ip pim rp</b> [group-name   group-address]                                                                                             | スパース モードのマルチキャスト グループに<br>関連付けられた RP ルータを表示します。この<br>コマンドは、すべてのソフトウェアイメージで<br>使用できます。 |
| show ip pim tunnel [tunnel   verbose]                                                                                                    | Protocol Independent Multicast (PIM) トンネル<br>インターフェイスに関する情報を表示します。                    |
| <pre>show ip pim vrf { word { all-vrfs   autorp  <br/>boundary   bsr-router   interface   mdt   neighbor<br/>  rp   rp-hash   tunnel } }</pre> | VPN ルーティング/転送インスタンスを表示します。                                                            |
| show ip igmp groups detail                                                                                                    | 特定のマルチキャストグループを結合した対象<br>クライアントを表示します。                                                |

## RP マッピングおよび BSR 情報のモニタリング

次の表に示す特権 EXEC モードを使用して、グループ/RP マッピングの一貫性を確認します。
ſ

| コマンド                                                                                                    | 目的                                                                                                    |
|----------------------------------------------------------------------------------------------------|----------------------------------------------------------------------------------------------------|
| <pre>show ip pim rp [ hostname or IP address   mapping [ hostname or IP address   elected   in-use ]   metric [ hostname or IP address ] ]</pre> | 使用可能なすべてのRPマッピングおよびメトリックを<br>表示します。これにより、(BSR または Auto-RP メカ<br>ニズムを通じて)デバイスがどのようにRPを学習する<br>かがわかります。                                                    |
|                                                                                                    | <ul> <li>(任意) hostname を指定する場合は、RP を表示<br/>するグループの IP 名を指定します。</li> </ul>                                                                                |
|                                                                                                    | <ul> <li>(任意) <i>IP address</i> を指定する場合は、RP を表示<br/>するグループの IP アドレスを指定します。</li> </ul>                                                                    |
|                                                                                                    | <ul> <li>(任意)シスコデバイスによって認識されている<br/>(設定されている、または Auto-RP によって取得<br/>されている)すべてのグループ/RP マッピングを<br/>表示するには、mapping キーワードを使用しま<br/>す。</li> </ul>             |
|                                                                                                    | <ul> <li>(任意) metric キーワードを使用して、RP RPFメ<br/>トリックを表示します。</li> </ul>                                                                                       |
| show ip pim rp-hashgroup                                                                                                    | 指定したグループに選択されている RPを表示します。<br>つまり、PIMv2 ルータまたはマルチレイヤデバイス上<br>で、PIMv1 システムで選択されている RP と同じ RP が<br>使用されていることを確認します。group には、RP 情<br>報を表示するグループ アドレスを入力します。 |

表 3: RP マッピングのモニタリング コマンド

BSR の情報をモニタするには、次の表に示す特権 EXEC コマンドを使用します。

#### 表 4: VTP モニタリング コマンド

| コマンド                   | 目的                      |
|------------------------|-------------------------|
| show ip pim bsr        | 選択された BSR に関する情報を表示します。 |
| show ip pim bsr-router | BSRv2 に関する情報を表示します。     |

## PIMv1 および PIMv2 の相互運用性に関するトラブルシューティング

PIMv1および PIMv2 間の相互運用性に関する問題をデバッグするには、次の点を順にチェックします。

- 1 show ip pim rp-hash 特権 EXEC コマンドを使用して RP マッピングを確認し、すべてのシステ ムが同じグループの同じ RP に同意していることを確認します。
- 2 DR と RP の各バージョン間の相互運用性を確認し、RP が DR と適切に相互作用していることを確認します(この場合は、登録停止に応答し、カプセル化が解除されたデータパケットをレジスタから転送します)。

#### 関連トピック

PIM のバージョン, (9ページ)

## PIM の設定例

### 例:PIM スタブ ルーティングのイネーブル化

次の例では、IPマルチキャストルーティングがイネーブルになっており、スイッチAのPIMアッ プリンクポート25はルーテッドアップリンクポートとして設定されています(spare-dense-mode がイネーブル)。VLAN 100 インターフェイスとギガビット イーサネット ポート 20 で PIM スタ ブ ルーティングがイネーブルに設定されています。

```
Device(config) # ip multicast-routing distributed
Device(config) # interface GigabitEthernet3/0/25
Device(config-if) # no switchport
Device (config-if) # ip address 3.1.1.2 255.255.255.0
Device(config-if) # ip pim sparse-dense-mode
Device(config-if) # exit
Device (config) # interface vlan100
Device(config-if) # ip pim passive
Device(config-if)# exit
Device(config)# interface GigabitEthernet3/0/20
Device(config-if) # ip pim passive
Device(config-if) # exit
Device(config) # interface vlan100
Device(config-if) # ip address 100.1.1.1 255.255.255.0
Device(config-if) # ip pim passive
Device (config-if) # exit
Device(config)# interface GigabitEthernet3/0/20
Device(config-if) # no switchport
Device (config-if) # ip address 10.1.1.1 255.255.255.0
Device(config-if) # ip pim passive
Device (config-if) # end
```

関連トピック

PIM スタブ ルーティングのイネーブル化(CLI), (25 ページ) PIM スタブ ルーティング, (10 ページ)

### 例:PIM スタブ ルーティングの確認

各インターフェイスの PIM スタブがイネーブルになっていることを確認するには、show ip pim interface 特権 EXEC コマンドを使用します。

Device# show ip pim interface Address Interface Ver/ Nbr Query DR DR Mode Count Intvl Prior 3.1.1.2 GigabitEthernet3/0/25 v2/SD 1 30 1 3.1.1.2 100.1.1.1 Vlan100 v2/P 0 30 1 100.1.1.1 10.1.1.1 GigabitEthernet3/0/20 v2/P 0 30 1 10.1.1.1

#### 関連トピック

PIM スタブ ルーティングのイネーブル化(CLI), (25 ページ) PIM スタブ ルーティング, (10 ページ)

### 例:マルチキャスト グループへの RP の手動割り当て

次に、マルチキャスト グループ 225.2.2.2 の場合だけ、RP のアドレスを 147.106.6.22 に設定する 例を示します。

Device(config)# access-list 1 permit 225.2.2.2 0.0.0.0 Device(config)# ip pim rp-address 147.106.6.22 1

#### 関連トピック

マルチキャストグループへの RP の手動割り当て (CLI), (28 ページ)

### 例:Auto-RP の設定

次に、最大ホップ数が 31 であるすべての PIM 対応インターフェイスから RP アナウンスメントを 送信する例を示します。ポート1の IP アドレスが RP です。アクセス リスト 5 には、このデバイ スが RP として機能するグループが記述されています。

Device(config) # ip pim send-rp-announce gigabitethernet1/0/1 scope 31 group-list 5 Device(config) # access-list 5 permit 224.0.0.0 15.255.255.255

#### 関連トピック

新規インターネットワークでの Auto-RP の設定(CLI), (31ページ)Auto-RP, (12ページ)

I

### 例:Auto-RP でのスパース モード

次の例では、Auto-RP でスパース モードを設定しています。

```
ip multicast-routing
ip pim autorp listener
ip pim send-rp-announce Loopback0 scope 16 group-list 1
ip pim send-rp-discovery Loopback1 scope 16
no ip pim dm-fallback
access-list 1 permit 239.254.2.0 0.0.0.255
access-list 1 permit 239.254.3.0 0.0.0.255
.
.
.
.
access-list 10 permit 224.0.1.39
access-list 10 permit 224.0.1.40
access-list 10 permit 239.254.2.0 0.0.0.255
access-list 10 permit 239.254.3.0 0.0.0.255
```

関連トピック

新規インターネットワークでの Auto-RP の設定(CLI), (31 ページ)

Auto-RP,  $(12 \sim - ジ)$ 

### 例:Auto-RP 情報を拒否する IP マルチキャスト境界の定義

次に、自動 RP 情報を拒否する IP マルチキャスト境界のコンフィギュレーション例の一部を示し ます。

Device(config)# access-list 1 deny 224.0.1.39
Device(config)# access-list 1 deny 224.0.1.40
Device(config)# access-list 1 permit all
Device(config)# interface gigabitethernet1/0/1
Device(config-if)# ip multicast boundary 1

関連トピック

IP マルチキャスト境界の定義(CLI), (45 ページ) マルチキャスト境界, (14 ページ)

### 例:着信 RP アナウンスメント メッセージのフィルタリング

次に、候補 RP アナウンスメントが不正な候補 RP から許可されないようにするために使用される 自動 RP マッピング エージェントの設定例を示します。

Device(config)# ip pim rp-announce-filter rp-list 10 group-list 20
Device(config)# access-list 10 permit host 172.16.5.1
Device(config)# access-list 10 permit host 172.16.2.1
Device(config)# access-list 20 deny 239.0.0.0 0.0.255.255
Device(config)# access-list 20 permit 224.0.0.0 15.255.255.255

マッピングエージェントは2つのデバイス(172.16.5.1 および172.16.2.1)からの候補 RP アナウ ンスだけを許可します。マッピングエージェントは2つのデバイスからの候補 RP アナウンスメ ントのうち、グループ範囲が224.0.0.0 ~ 239.255.255 であるマルチキャストグループ宛ての アナウンスメントだけを許可します。マッピングエージェントは、ネットワーク内の他のデバイ スからの候補 RP アナウンスメントを許可しません。さらに、候補 RP アナウンスメントが239.0.00 ~ 239.255.255.0範囲のグループに宛てたものである場合、マッピングエージェントは172.16.5.1 または172.16.2.1 からの候補 RP アナウンスメントを許可しません。この範囲は、管理の有効範囲 付きアドレス範囲です。

関連トピック

着信 RP アナウンスメント メッセージのフィルタリング (CLI), (40 ページ)

### 例:問題のある RP への Join メッセージの送信禁止

すべてのインターフェイスがSMの場合はデフォルト設定のRPを使用し、既知のグループ224.0.1.39 および224.0.1.40をサポートします。自動 RP はこれら2つの既知のグループを使用し、RP マッ ピング情報を収集、配信します。ip pim accept-rp auto-rp コマンドが設定されている場合は、RP を許可する別の ip pim accept-rp コマンドを次のように設定してください。

Device (config) # ip pim accept-rp 172.10.20.1 1 Device (config) # access-list 1 permit 224.0.1.39 Device (config) # access-list 1 permit 224.0.1.40

関連トピック

問題のある RP への Join メッセージの送信禁止(CLI), (40ページ)

### 例:候補 BSR の設定

次に、候補 BSR の設定例を示します。この例では、アドバタイズ済み BSR アドレスとしてポートの IP アドレス 172.21.24.18 を、hash-mask-length として 30 ビットを使用します。プライオリティは 10 です。

```
Device(config)# interface gigabitethernet1/0/2
Device(config-if)# ip address 172.21.24.18 255.255.255.0
Device(config-if)# ip pim sparse-dense-mode
Device(config-if)# ip pim bsr-candidate gigabitethernet1/0/2 30 10
```

関連トピック

候補 BSR の設定(CLI), (48 ページ) PIMv2 ブートストラップ ルータ, (16 ページ)

1

### 例:候補 RP の設定

次に、デバイスが自身を候補 RP として PIM ドメイン内の BSR にアドバタイズするよう設定する 例を示します。標準アクセス リスト番号4 により、ポートで識別されるアドレスを持つ RP に対 応するグループプレフィックスが指定されます。この RP は、プレフィックスが239 であるグルー プを処理します。

Device(config)# ip pim rp-candidate gigabitethernet1/0/2 group-list 4
Device(config)# access-list 4 permit 239.0.0.0 0.255.255.255

#### 関連トピック

```
候補 RP の設定 (CLI), (49 ページ)
ランデブー ポイント, (11 ページ)
```

## その他の参考資料

#### 関連資料

| 関連項目                                                             | マニュアル タイトル                                                                                                    |
|------------------------------------------------------------------|----------------------------------------------------------------------------------------------------|
| この章で使用するコマンドの完全な構文およ<br>び使用方法の詳細。                                | IP Multicast Routing Command Reference (Catalyst         3850 Switches)                                         |
| IGMP ヘルパー コマンドの構文および使用方<br>法の詳細。                                 | <i>IP Multicast Routing Command Reference</i> (Catalyst 3850 Switches)                                          |
| Multicast Source Discovery Protocol (MSDP)                       | 『IP Routing: Protocol-Independent Configuration<br>Guide, Cisco IOS XE Release 3E (Catalyst 3850<br>Switches) 』 |
| Enhanced Interior Gateway Routing Protocol<br>(EIGRP) スタブ ルーティング | $\[\[ IP Routing: EIGRP Configuration Guide, Cisco IOS XE Release 3E (Catalyst 3850 Switches) ]$                |
| Open Shortest Path First (OSPF) スタブルー<br>ティング                    | $\[\[\]$ IP Routing: OSPF Configuration Guide, Cisco IOSXE 3E (Catalyst 3850 Switches)                          |
| Cisco IOS コマンド                                                   | Cisco IOS Master Commands List, All Releases                                                                    |
| Cisco IOS IP SLA コマンド                                            | Cisco IOS IP Multicast Command Reference                                                                        |

エラー メッセージ デコーダ

| 説明                                                                | リンク                                                              |
|-------------------------------------------------------------------|------------------------------------------------------------------|
| このリリースのシステム エラー メッセージを<br>調査し解決するために、エラー メッセージデ<br>コーダ ツールを使用します。 | https://www.cisco.com/cgi-bin/Support/Errordecoder/<br>index.cgi |

#### 標準および RFC

| 標準/RFC                                                                                          | タイトル                                                                                                    |
|-------------------------------------------------------------------------------------------------|----------------------------------------------------------------------------------------------------|
| PIM については、RFC 4601 および次に示す<br>Internet Engineering Task Force (IETF) インター<br>ネット ドラフトを参照してください。 | <ul> <li>『Protocol Independent Multicast (PIM):<br/>Motivation and Architecture』</li> <li>『Protocol Independent Multicast (PIM), Dense<br/>Mode Protocol Specification』</li> </ul> |
|                                                                                                 | • <i>Frotocol Independent Multicast (PIM),</i><br>Sparse Mode Protocol Specification                                                                                               |
|                                                                                                 | <ul> <li> <i>draft-ietf-idmr-igmp-v2-06.txt, Internet Group Management Protocol, Version 2 ]</i> </li> </ul>                                                                       |
|                                                                                                 | • <i>[draft-ietf-pim-v2-dm-03.txt, PIM Version 2 Dense Mode]</i>                                                                                                    |

#### MIB

I

| МІВ                  | MIBのリンク                                                                                                    |
|----------------------|----------------------------------------------------------------------------------------------------|
| 本リリースでサポートするすべての MIB | 選択したプラットフォーム、Cisco IOS リリー<br>ス、およびフィーチャ セットに関する MIB を<br>探してダウンロードするには、次の URL にあ<br>る Cisco MIB Locator を使用します。<br>http://www.cisco.com/go/mibs |

1

シスコのテクニカル サポート

| 説明                                                                                                    | リンク                          |
|----------------------------------------------------------------------------------------------------|------------------------------|
| シスコのサポート Web サイトでは、シスコの<br>製品やテクノロジーに関するトラブルシュー<br>ティングにお役立ていただけるように、マニュ<br>アルやツールをはじめとする豊富なオンライン<br>リソースを提供しています。                                                                 | http://www.cisco.com/support |
| お使いの製品のセキュリティ情報や技術情報を<br>入手するために、Cisco Notification Service(Field<br>Notice からアクセス)、Cisco Technical Services<br>Newsletter、Really Simple Syndication(RSS)<br>フィードなどの各種サービスに加入できます。 |                              |
| シスコのサポート Web サイトのツールにアク<br>セスする際は、Cisco.com のユーザ ID およびパ<br>スワードが必要です。                                                                                                    |                              |

# PIMの機能履歴と情報

| リリース               | 変更内容          |
|--------------------|---------------|
| Cisco IOS XE 3.2SE | この機能が導入されました。 |